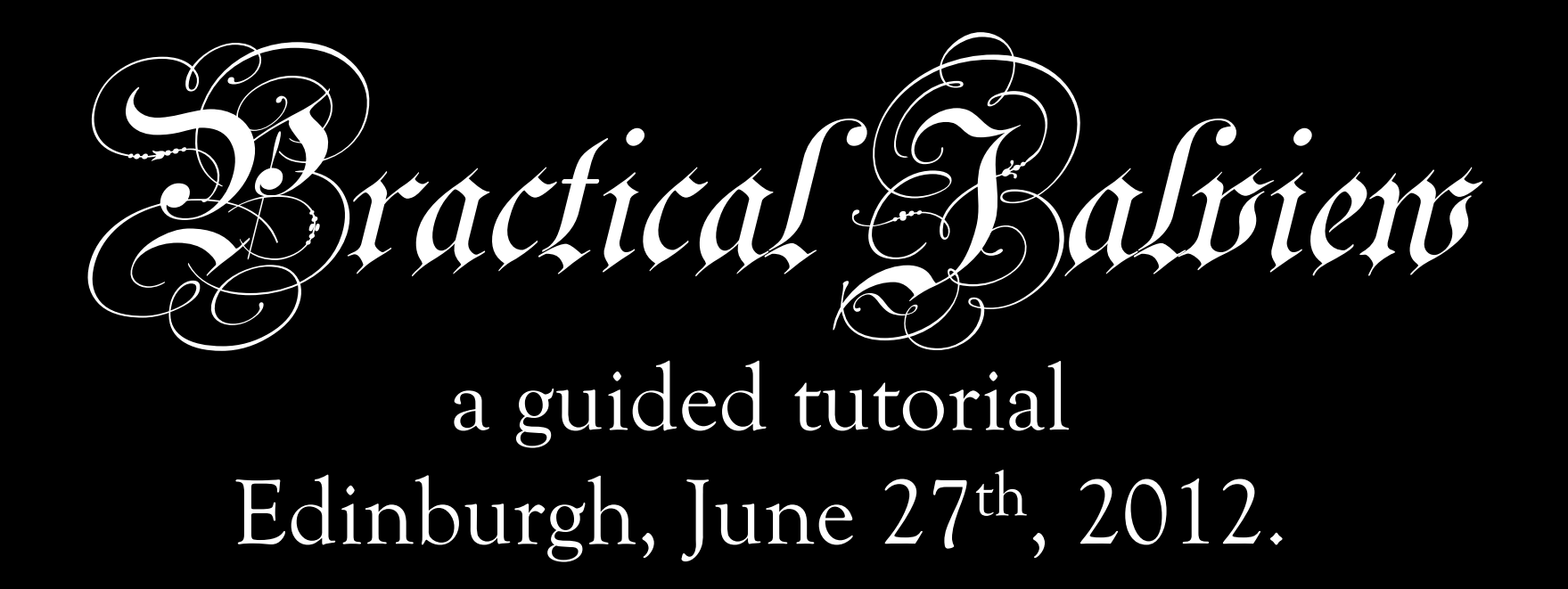

Jim Procter & Saif Shehata College of Life Sciences University of Dundee, UK. jprocter@dundee.ac.uk

## Plan for the Day

- 9am-12pm Introduction to Jalview
  - Starting the application, importing, editing, colouring and creating alignment figures.
- 12.00pm 1pm Lunch
- 1pm 2pm Seminar Geoff Barton
  'Alignment visualisation and Analysis with Jalview'
- 2.15pm 5pm <u>Alignment and Analysis</u>
  - creating sequence alignments, importing and calculating trees, tree based alignment analysis, viewing sequence annotation, secondary structure prediction, viewing structures.
- 9am-12pm Day 2 Thursday 28<sup>th</sup>

Advanced Topics 'Choose your own adventure'

## Day 2 – 'Advanced Topics'

- 9am-12pm <u>'Choose your own Adventure'</u>
  - Practice Using Jalview on your own data
  - Continue with tutorial exercises
    - Working with structure data in Jalview
    - Installing your own JABAWS server
    - Deploying JalviewLite on a web page
    - Jalview alignment annotation files
    - Jalview and nucleic acid sequences

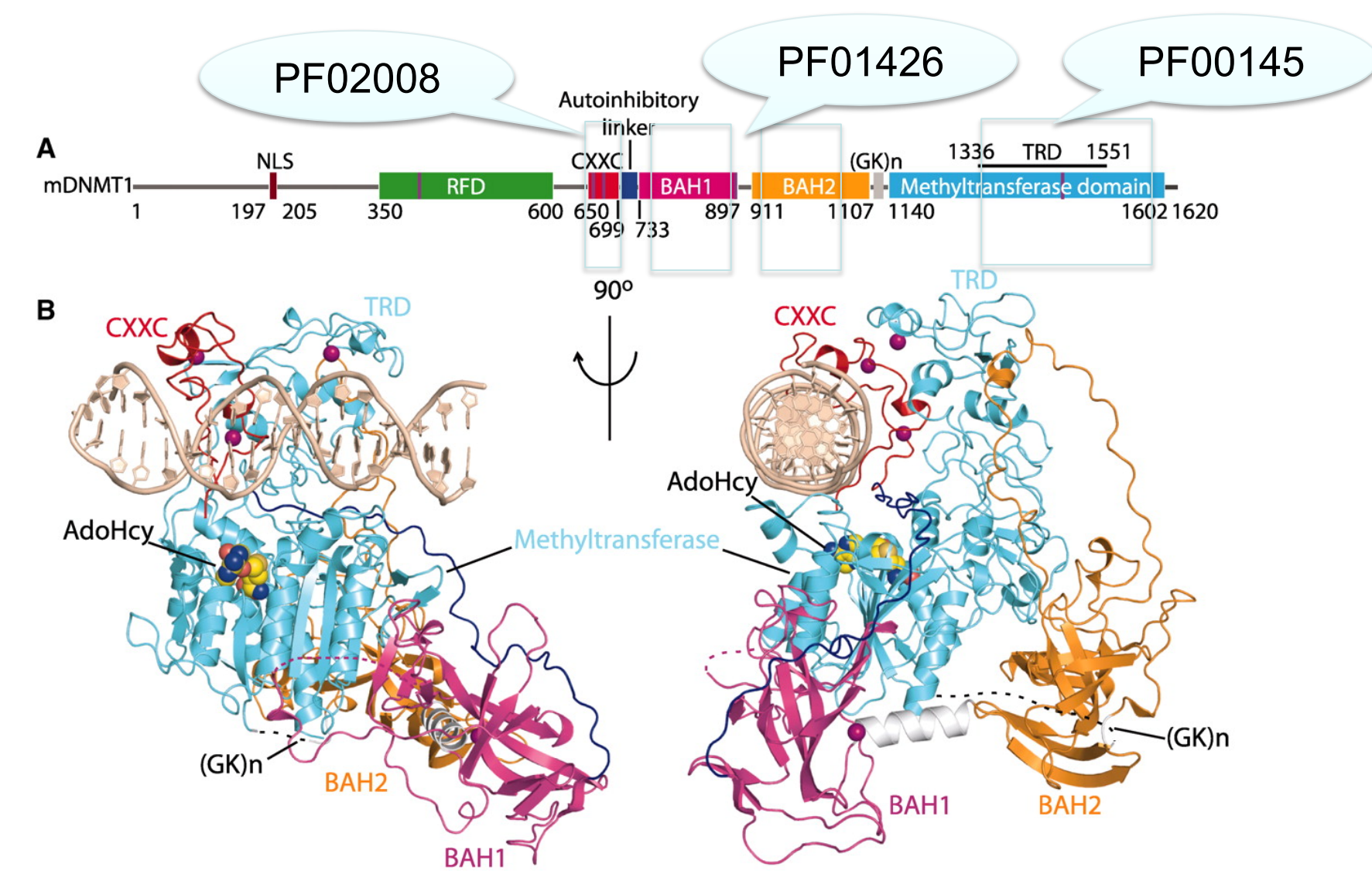

Fig. 1 Structural overview of mDNMT1(650–1602)–DNA 19-nucleotide oligomer complex with bound AdoHcy. Science

MAAAS

J Song et al. Science 2011;331:1036-1040

Published by AAAS

| FASTA<br>HC class<br>GTERVRFL<br>YCRHNYGVGESFTVQR-<br>>Q8MGZ9/1-89 MHC class<br>RFLKQDKFECHFFNGTERVRYL<br>VCRHNYGVGESFTVQRR<br>>Q8HWS7/1-89 MHC class<br>RFLQQDKYECHFFNGTERVRFL<br>YCRHNYGVGESFTVQRR<br>>Q30167/1-89 MHC class | II antigen<br>DRY 0951E6 uniprot non_terminal_nesidue NSCLDLLEORRAAVDT0.0 .<br>0951E6 uniprot non_terminal_residue 88 88 0.0 .<br>II 08MGZ9 uniprot non_terminal_residue 89 89 0.0 .<br>HRG 08HWS7 uniprot non_terminal_residue 89 89 0.0 .<br>08HWS7 uniprot non_terminal_residue 89 89 0.0 .<br>08HWS7 uniprot non_terminal_residue 89 89 0.0 .<br>II 030167 uniprot signal_peptide 1 29 0.0 .<br>HRD 030167 uniprot mature_protein_region 530 ILE 266 0.0 .<br>O30167 uniprot extramembrane 30 227 0.0 .<br>GFF                                                                                                    |  |
|----------------------------------------------------------------------------------------------------|----------------------------------------------------------------------------------------------------|--|
| RFLEEVKFECHFFNGTERVRLL<br>YCRHNYGVGESFTVQRR<br>>Q95IE2/1-89 MHC class<br>RFLWQGKYKCHFFNGTERVQFL<br>V(((Q95IF1:0.033<br>2095IE2:0.309176)<br>y9:0.023547,<br>Q30167:0.11764)<br>:0.0,                                           | ERR 030167    uniprot polypeptide_domain    126    216    0.0    124    0.0    125    227    0.0    125    227    0.0    125    227    0.0    125    227    0.0    125    227    0.0    125    227    0.0    125    227    0.0    125    227    0.0    125    227    0.0    125    227    0.0    125    227    0.0    125    227    0.0    125    227    0.0    125    227    0.0    125    227    0.0    125    227    0.0    125    227    0.0    125    227    0.0    108    0    0    0    0    0    0    0    0    0    0    0    0    0    0    0    0    0    0    0    0    0    0    0    0    0    0    0    0    0    0    0    0    0    0    0    0    0    0    0    0    0    0    0    0    0    0    0    0                                                                                                    |  |
| (Q951E6:0.058815<br>Q951E5:0.233569)<br>3:0.029464)<br>15:0.090944<br>Q8HWS7:0.076228,<br>Q8MGZ9:0.110844)<br>;<br>100.0,100.0<br>Consensus,R 10                                                                               | 328526, 7.89668, 7.89668, 7.80668, 7.80668, 7.80668, 7.89668, 7.80668, 7.80768, 7.80768, 7.80768, |  |

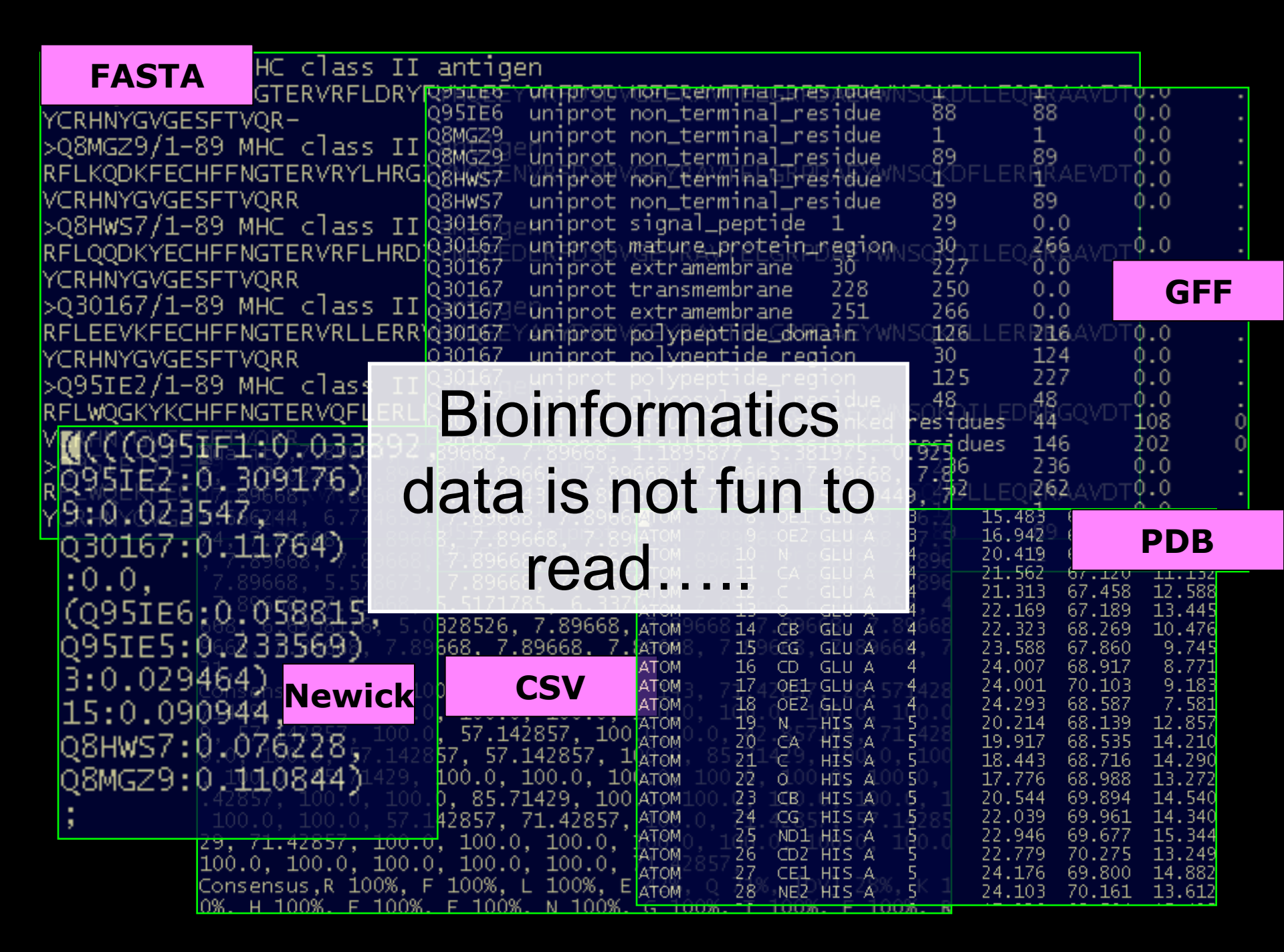

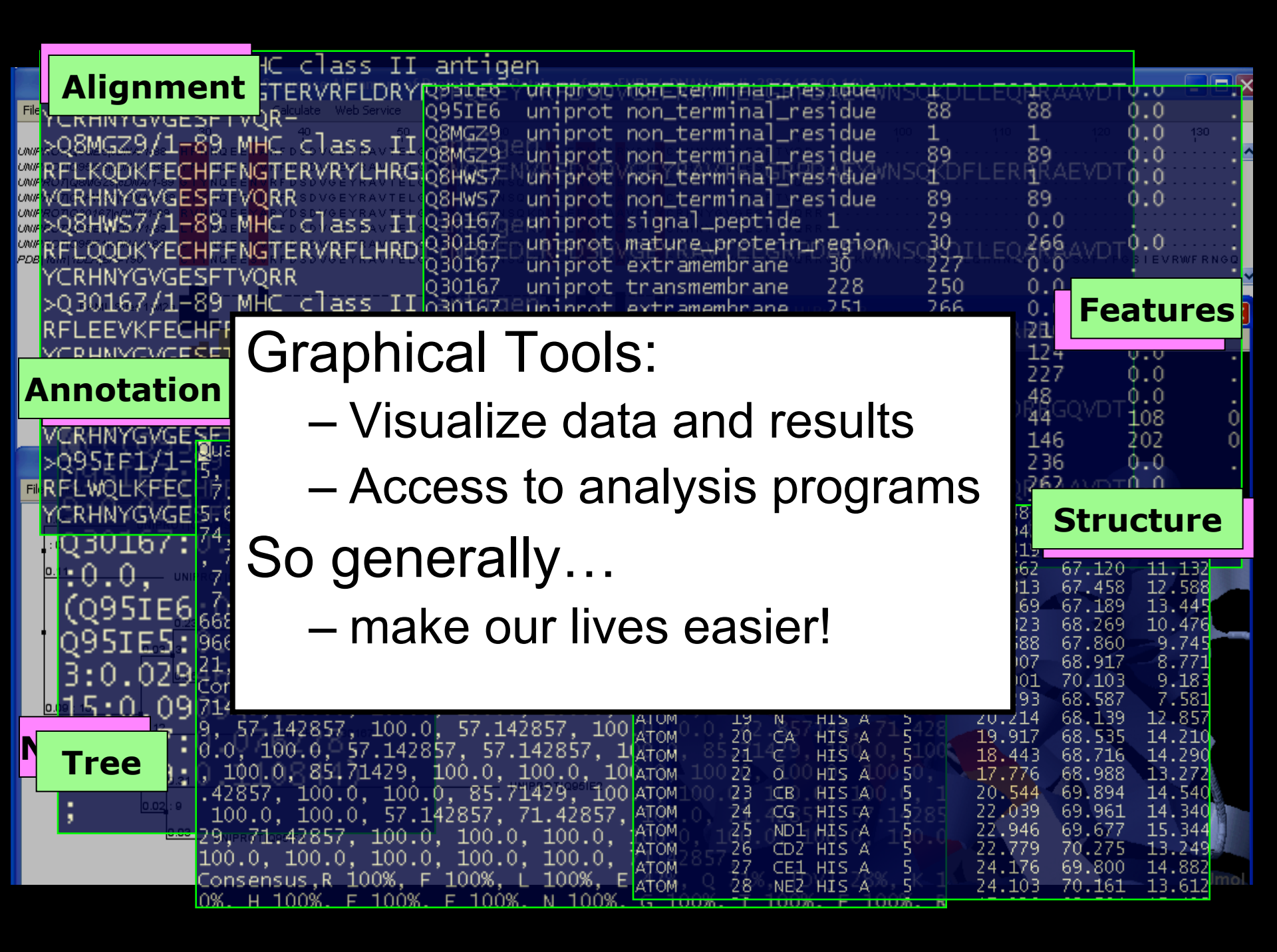

## **1D Protein Visualization**

• Visualize information at each position in sequence

ω

185

180

175

- Amino Acid Properties
  - Discrete colour schemes
  - Quantitative Scales
    - Hydrophobicity, polarity, size.
- Protein Features
  - Discrete annotations
  - Observations & Predictions
  - Measurements
    - e.g. Omega torsion

(reflects planarity

of peptide bond)

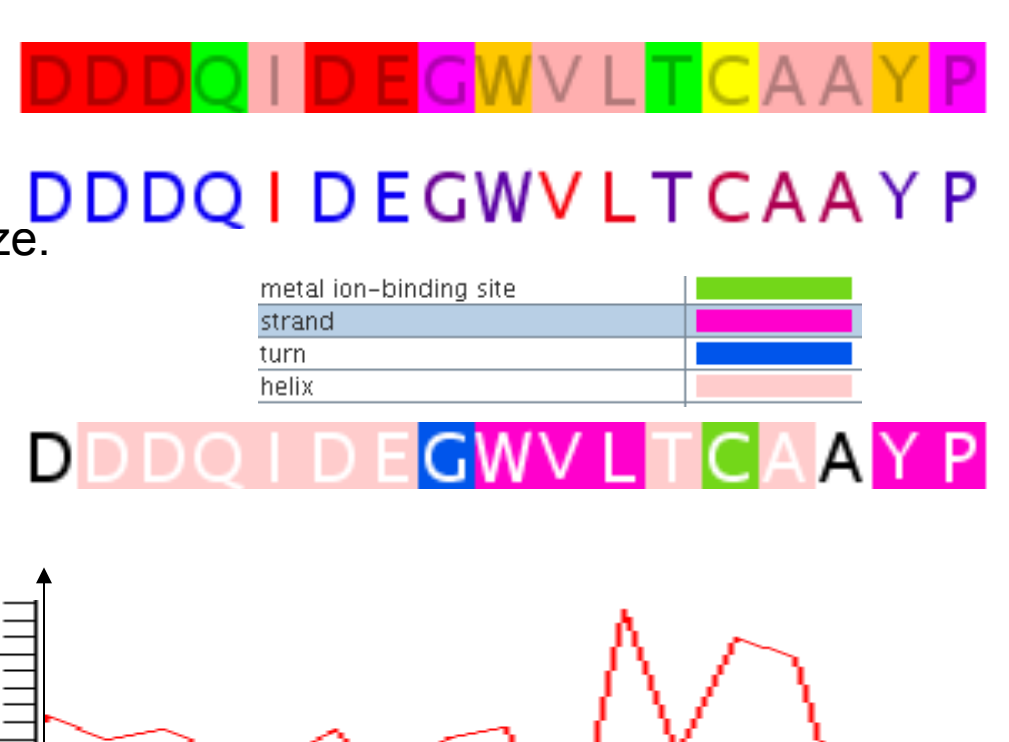

DDDQIDEGWVLTCAAYP

#### **Multiple Alignments**

- Generated by heuristic optimization algorithm
  - Alignments sometimes need manual curation
- Correct alignments conserve common properties
- Shading can highlight differences

AEEAGHD LPYSCRAGSCSSCAGK I AGGAVDQTDGNFLDDDQLEEGWVLTCVAYPQ FER\_CAPAA/28-82 AEEAGHD L P Y S C R AG S C S S C AG K I AGG AV D Q T D G N F L D D D Q L E E G W V L T C V A Y P Q FER\_CAPAN/75-129 AEEEGHD L P Y S C R AG S C S S C AG K V T AG S V D Q S D G N F L D E D Q E A AG F V L T C V A Y P K FER1\_LYCES/75-129 Q93XJ9\_S0LTU/75-129 AEEEGHDLPYSCRAGSCSSCAGKVTAGTVDQSDGKFLDDDQEAAGFVLTCVAYPK AEEVG I D L P Y S C R AG S C S S C AG K V V G G E V D Q S D G S F L D D E Q I E AG F V L T C V AY P T FER1\_PEA/80-134 Q7XA98\_TRIPR/83-137 AEEVGIELPYSCRAGSCSSCAGKVVNGNVNQEDGSFLDDEQIEGGWVLTCVAFPT AEEAGIDLPYSCRAGSCSSCAGKVTSGSVN0DDGSFLDDD0IKEGWVLTCVAYPT FER1\_MESCR/79-133 AEEEGIDLPYSCRAGSCSSCAGKLKTGSLNODDOSFLDDDOIDEGWVLTCAAYPV FER1\_SPIOL/78-132 AEEAGIDLPYSCRAGSCSSCAGKVVSGSVDQSDQSFLDDDQIAEGFVLTCAAYPT FER3\_RAPSA/28-82 AEEAG I D L P Y S C R AG S C S S C AG K V V S G S V D Q S D Q S F L D D E Q I G E G F V L T C AAY P T FER\_ARATH/80-134 AEEAGIDLPYSCRAGSCSSCAGKVVSGFVD0SDESFLDDD0IAEGFVLTCAAYPT FER\_BRANA/28-82 FER2\_ARATH/80-134 AEEAGLDLPYSCRAGSCSSCAGKVVSGSIDQSDQSFLDDEQMSEGYVLTCVAYPT AEEDGIDLPYSCRAGSCSSCAGKVVSGSVDQSDQSYLDDGQIADGWVLTCHAYPT FER1\_MAIZE/80-134 080429\_MAIZE/72-126\_AEEEGIDLPFSCRAGSCSSCAGKVVSGSVD0SD0SFLNDN0VADGWVLTCAAYPT

### What is Jalview ?

- A java alignment viewer
  - **j**ava **al**ignment **View**er
    - .. but not just for viewing ..
- Java ?
  - Programming language
    - Platform independence
    - Standalone or web based tool

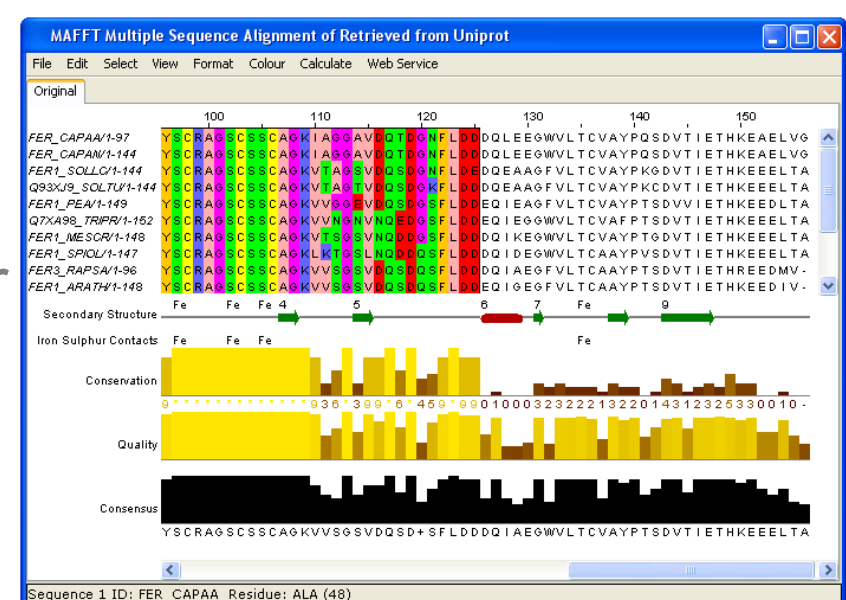

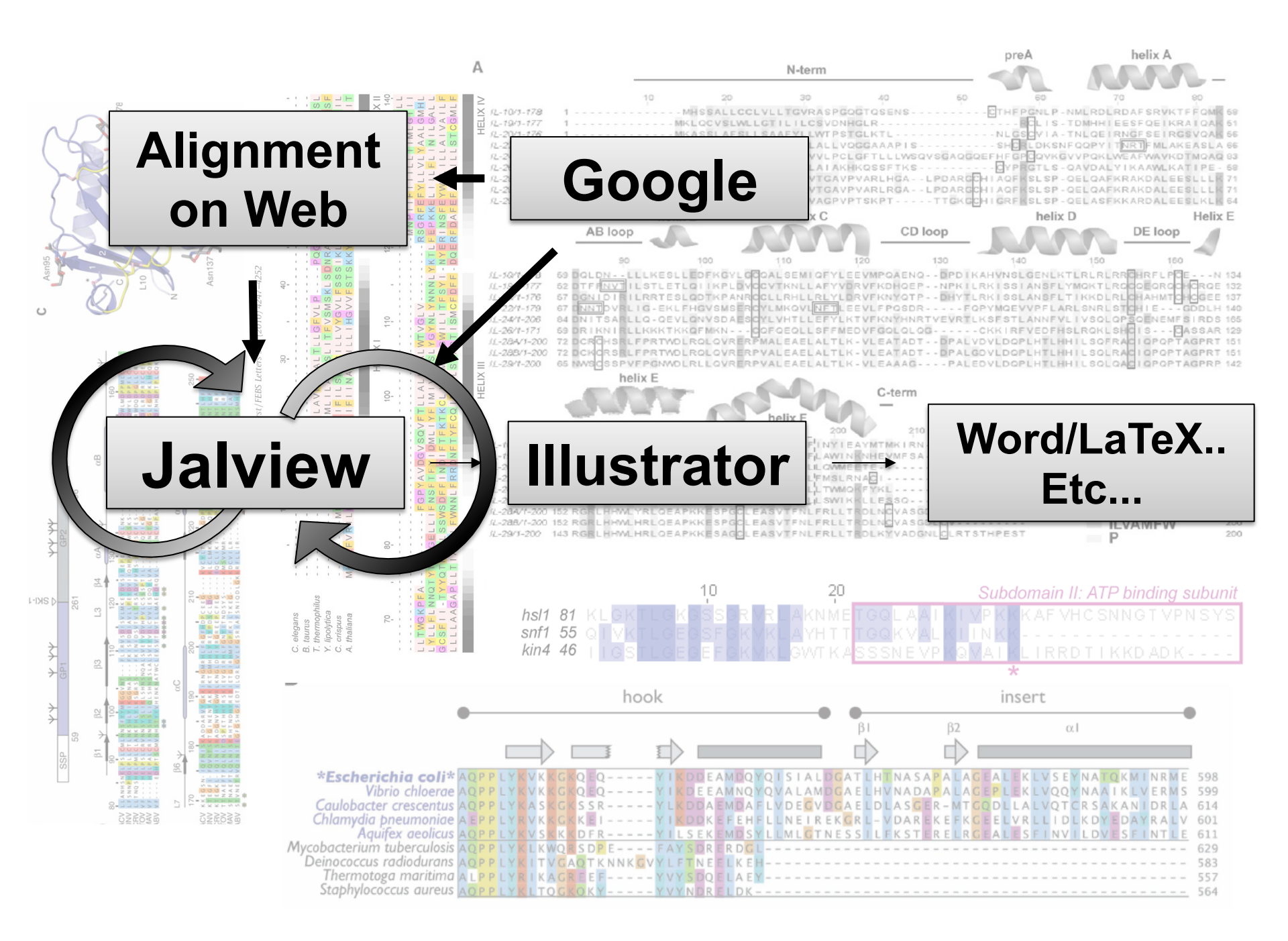

#### **Jalview Flavours**

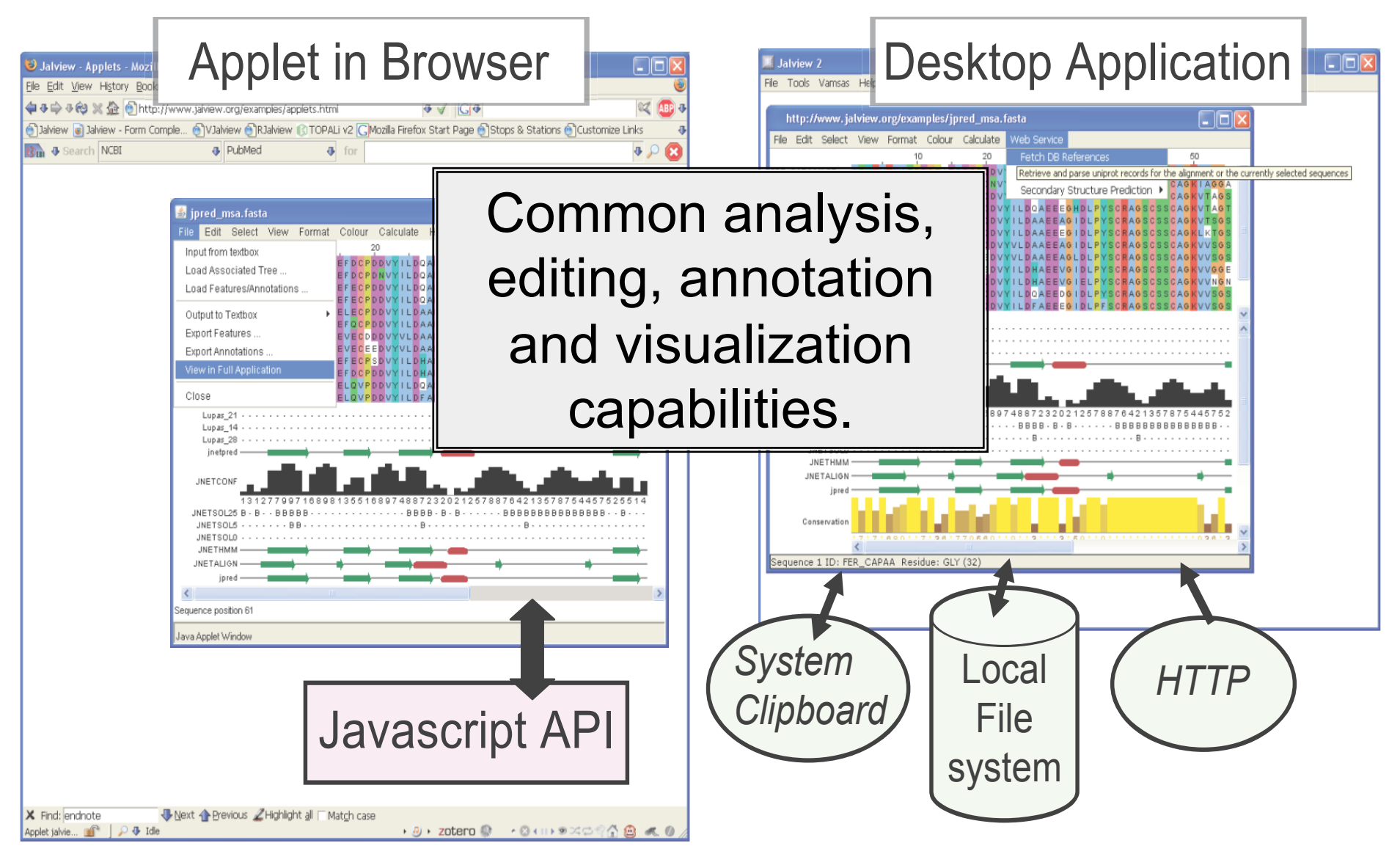

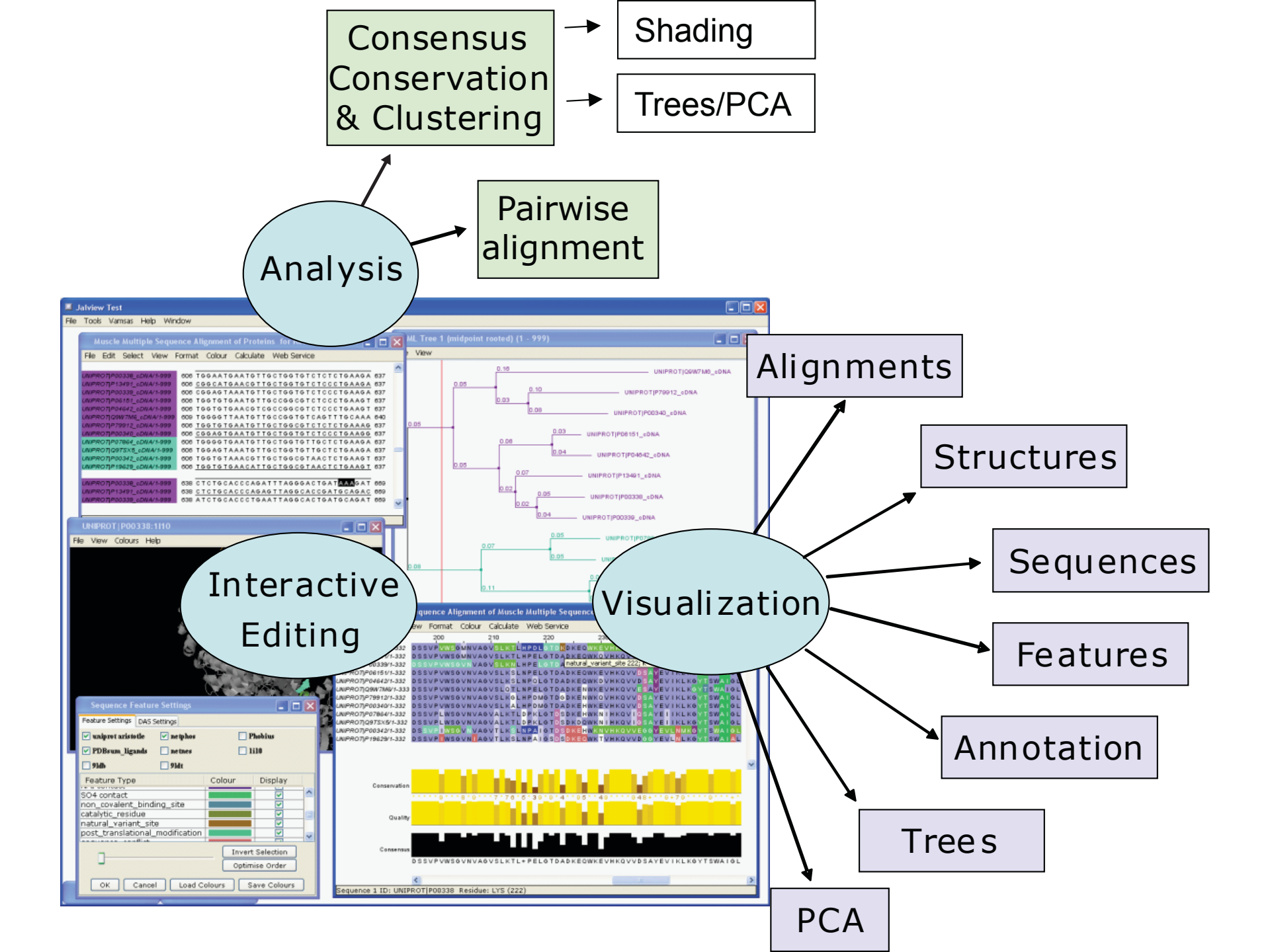

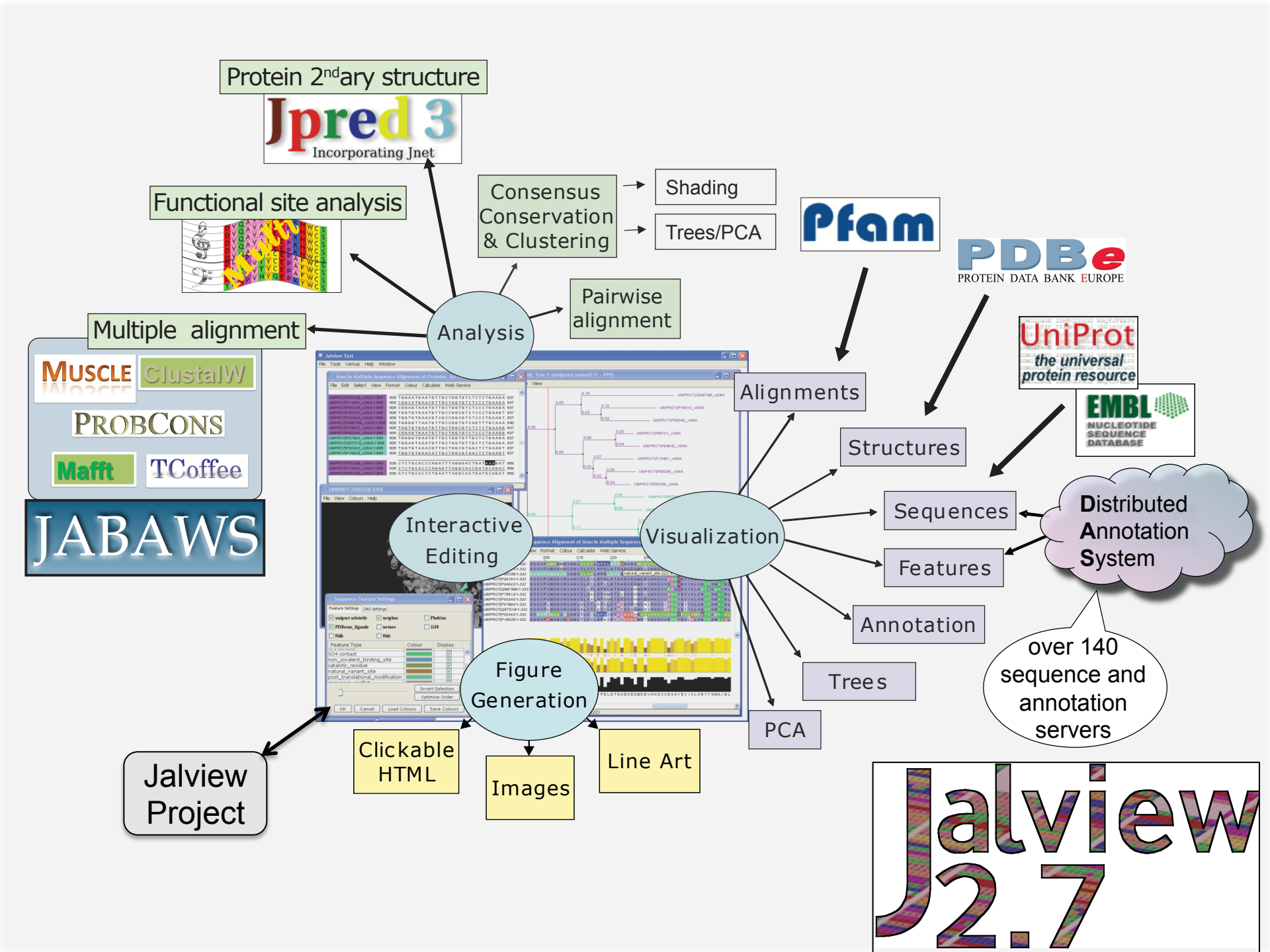

#### Ex 1 – starting Jalview

For today – use the latest build of v2.7 from the release branch.

| http://www.jalview.org<br>Jalview<br>Get the latest stable release iple alignment editor                                     |                                                                                                    |  |  |  |
|----------------------------------------------------------------------------------------------------|----------------------------------------------------------------------------------------------------|--|--|--|
| Home                                                                                                    | NEWS: 15th November 2010 - Jalview 2.6.1 release available on download page                                                                                                    |  |  |  |
| Download<br>Applet Versic<br>Screenshots                                                                                     | Manual and Tutorial r written in <u>Java</u> . It is used widely in a variety of web<br>and the Pfam protein domain database) but is available<br>tor.                                                                                                    |  |  |  |
| Documentation<br>Release history                                                                                             | Jalview Development is supported from 2009 to 2014 by the <u>BBSRC</u> , and coordinated by<br>Geoff Barton at the <u>University of Dundee</u> . Version 2 arose from the " <u>VAMSAS"</u> Project (BBSRC eScience 2004-2007), with consultancy (blessing :-) from Michele Clamp; the originator of<br>Jalview                        |  |  |  |
| Source Code<br>Development Ver<br>Links Where to post bug<br>reports and get help ; James Cuff; Stephen Searle; Geoff Barton |                                                                                                    |  |  |  |
| News Mailing List                                                                                                    | Thanks to Andreas Prlic for code and suggestions for DAS feature capabilities and Benjamin<br>Schuster-Böckler for his Stockholm parsing code, both from the Wellcome Trust Sanger<br>Institute, Cambridge.                                                                                                    |  |  |  |
| Please send problems<br>and bug reports to the discussion<br>list.                                                           | If you use Jalview in your work, please quote this publication:<br>Waterhouse, A.M., Procter, J.B., Martin, D.M.A, Clamp, M. and Barton, G. J. (2009)<br>"Jalview Version 2 - a multiple sequence alignment editor and analysis workbench"<br><i>Bioinformatics</i> <b>25</b> (9) 1189-1191 <u>doi: 10.1093/bioinformatics/btp033</u> |  |  |  |
| BBSRC bioscience for the future                                                                                              | NEWS: 15th November 2010 - Jalview <u>2.6.1 release</u> available on <u>download page</u><br>NEWS: 15th November 2010 - <u>Jalview training course details.</u>                                                                                                    |  |  |  |

#### Starting The Jalview Desktop http://www.jalview.org/download.html

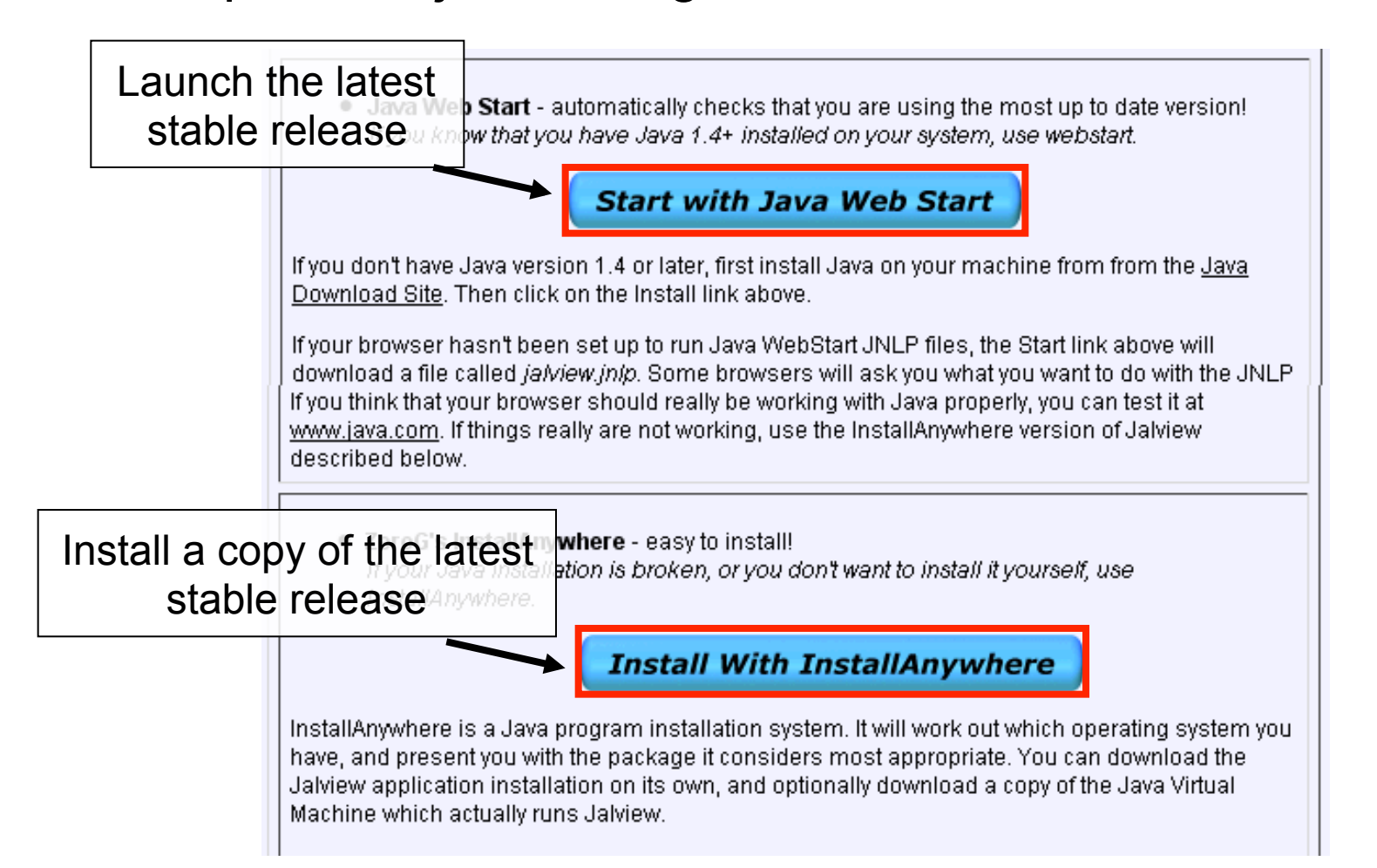

#### Starting The development builds

#### http://www.jalview.org/versions.html

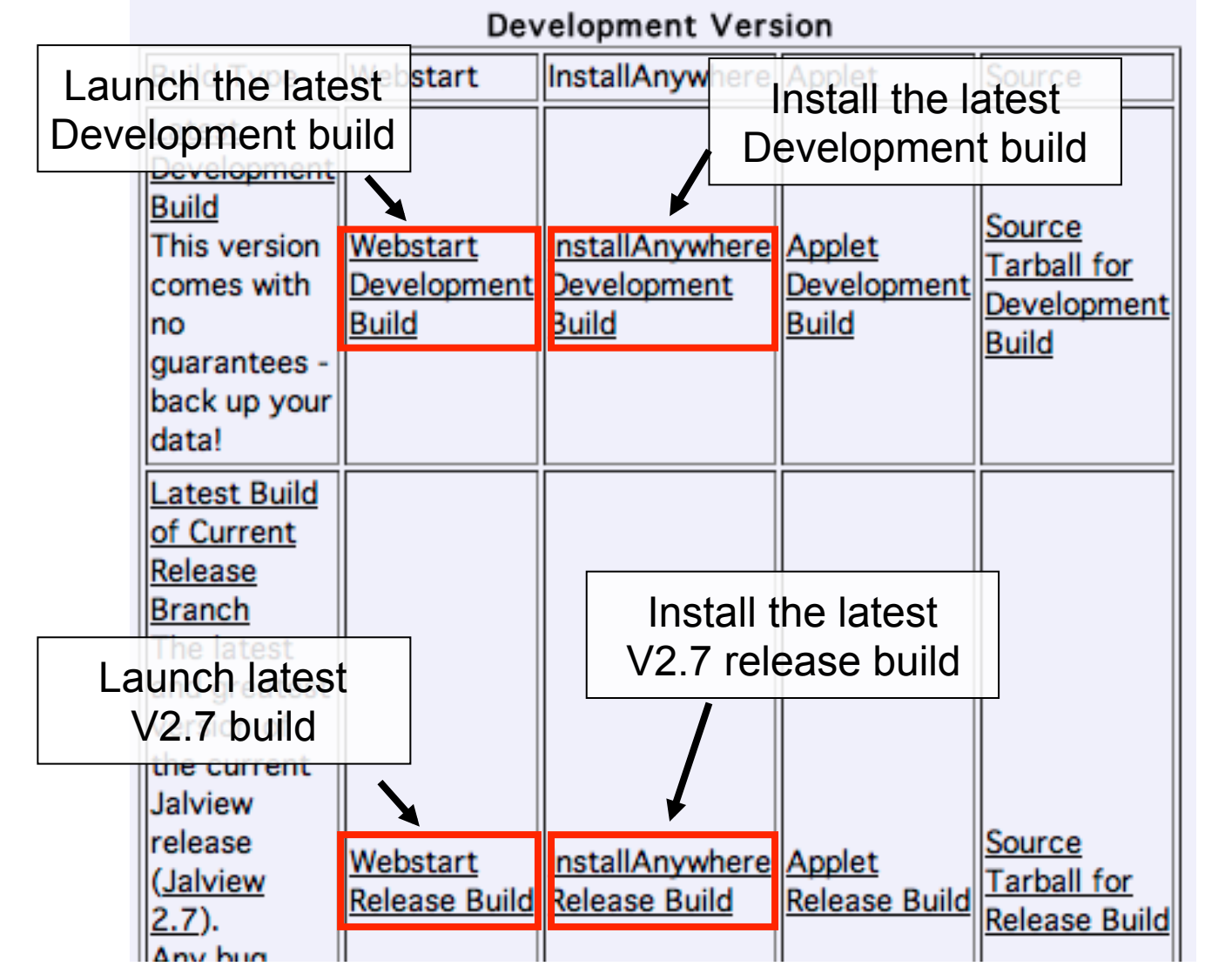

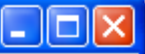

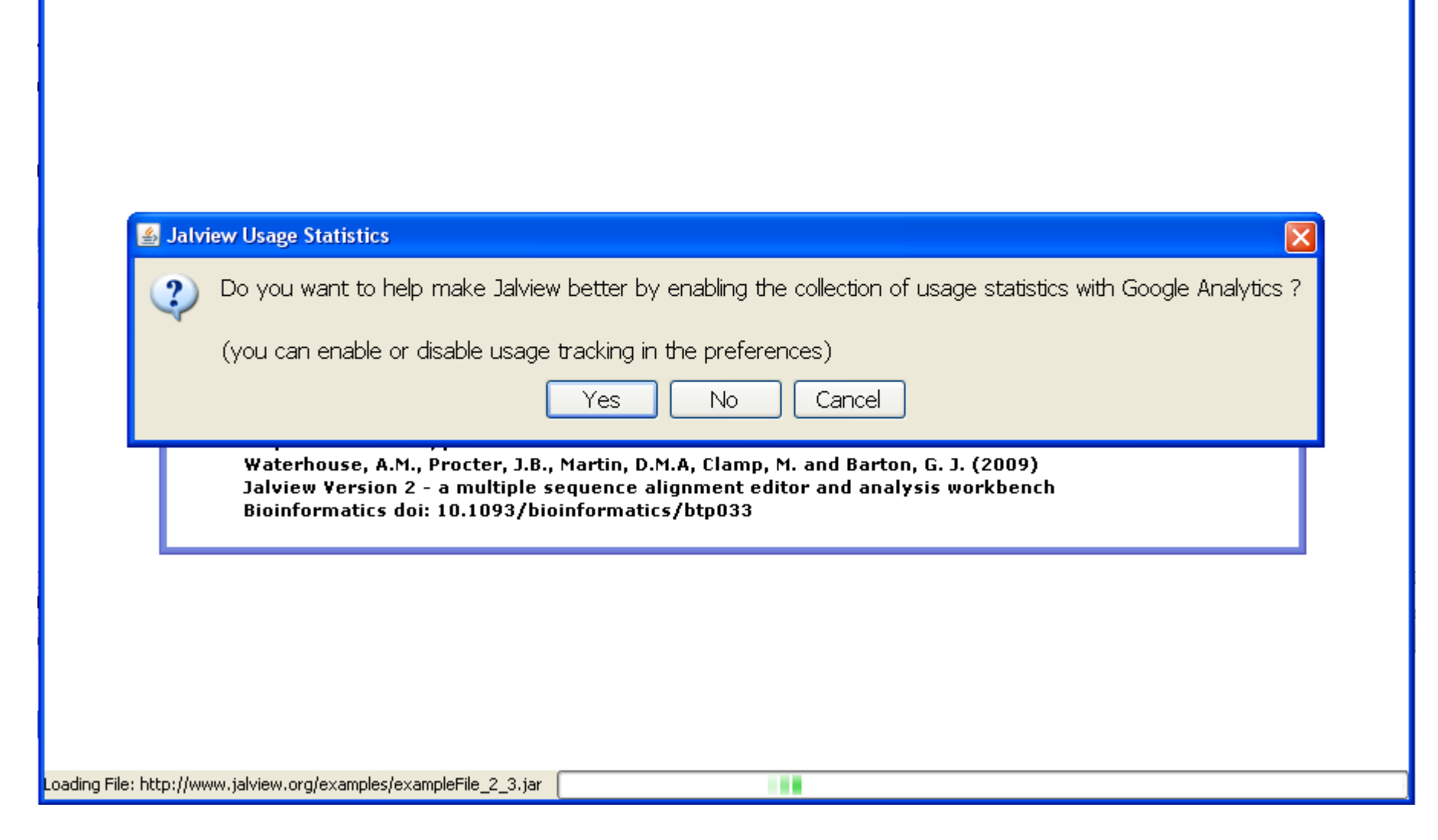

#### **Jalview News**

|      | MATYKVKLITPEGPQEFOCPDOVYILDHAEEVGIELPYSCRAGSCSSCACKVVNG                                                                                                    |      |  |
|------|----------------------------------------------------------------------------------------------------|------|--|
|      | News from www.jalview.org                                                                                                    |      |  |
|      | brought to you by JSwingReader (jswingreader.sourceforge.net)                                                                                                    |      |  |
|      | 🕫 Oct 17, 2011 Jalview training workshop on 2nd Dec 2011 at EMBL-EBI, Cambridge,                                                                                                    |      |  |
|      | 🕼 Sep 27, 2011 Letters of Support for further Jalview funding                                                                                                    |      |  |
| ture | 🖗 Sep 23, 2011 Call for Letters of Support for Jpred and Jabaws                                                                                                    |      |  |
|      | 🖗 Sep 22, 2011 Welcome to the jalview Dekstop news channel                                                                                                    | 1233 |  |
| Da   |                                                                                                    | Car  |  |
| 00   | Jalview training workshop on 2nd Dec 2011 at EMBL-EBI, Cambridge, UK<br>http://www.jalview.org/news/2011/10/17/1.html                                                                                                    | God  |  |
| you  |                                                                                                    |      |  |
| inf  | The second Jalview Residential Workshop at EMBL-EBI, Cambridge, UK.<br>The second hands on residential workshop covering basic, intermediate and advanced use of<br>the Jalview desktop will take place from the 1st - 2nd December 2011 at the European<br>Molecular Biology Laboratory's Bioinformatics Institute (EMBL-EBI) Training Facility in<br>Cambridge, UK. | D    |  |
|      | Registration costs £45, or £57 if you also require accommodation. The early registration deadline is 2nd November 2011. For more details, please go to the Jalview course                                                                                                    |      |  |
|      | http://www.jalview.org/feeds/desktop/rss                                                                                                    |      |  |
| Da   | tabase Fetchers                                                                                                    |      |  |
|      |                                                                                                    |      |  |

#### Anatomy of Jalview: Figure 1.7

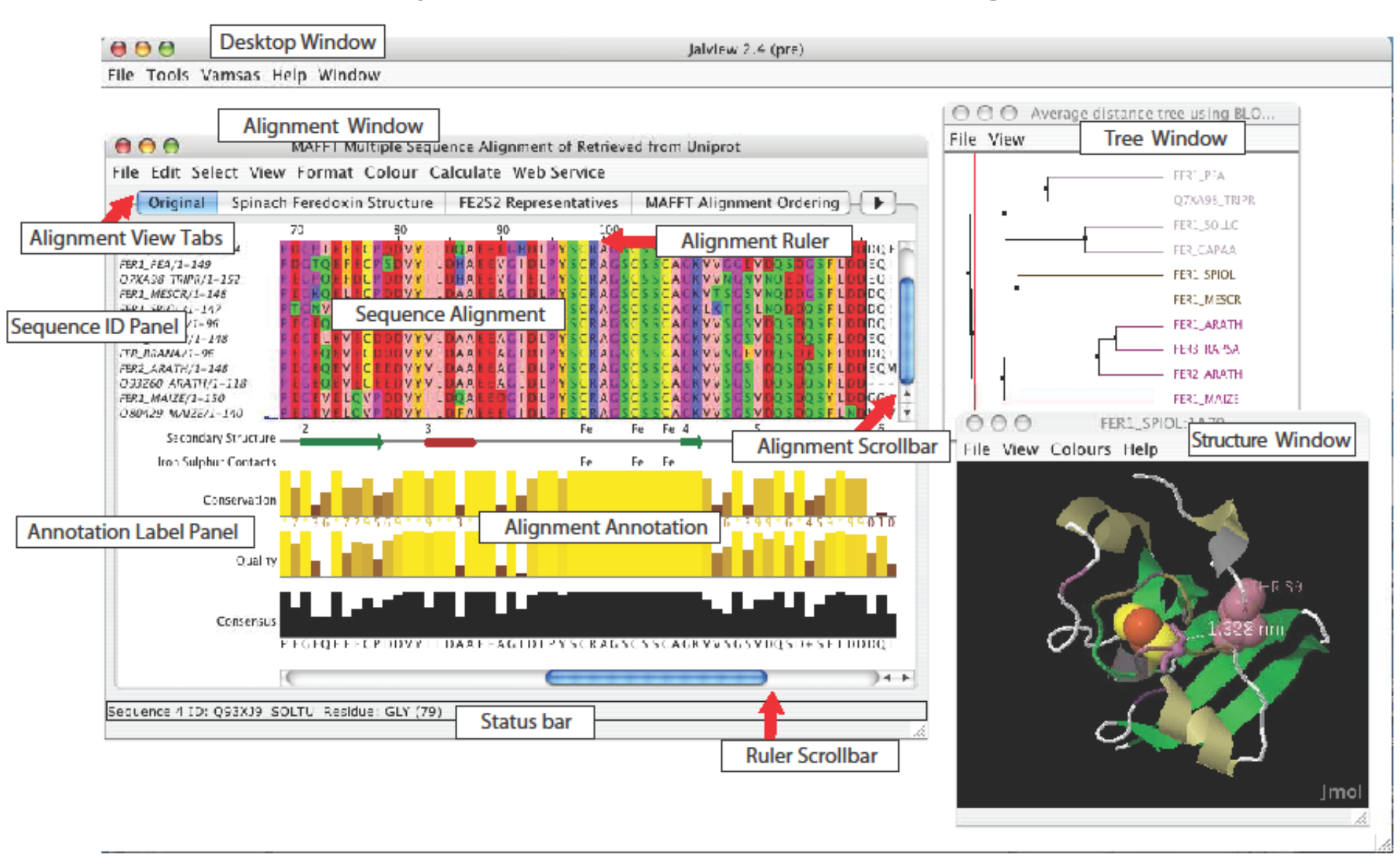

### Ex 1 – starting Jalview

- Tasks
  - Modify user preferences
  - Test that you can load the example file manually

http://www.jalview.org/examples/exampleFile\_2\_7.jar

### Ex 1 – starting Jalview

- Tasks
  - Modify user preferences
  - Test that you can load the example file manually

http://www.jalview.org/examples/exampleFile\_2\_7.jar

- Questions
  - Where to find help?
  - How to report a bug ?

# Jalview Community

- Mailing lists
  - Discussion forum and developers forum
  - Links from <u>http://www.jalview.org/</u>
- Jalview bug database
  - http://issues.jalview.org
    - Also indexed on google

### Ex 2 - Navigation

- Tasks
  - Open the overview window for a view
  - Jump to a specific row and column with keyboard mode

### Ex 2 - Navigation

- Tasks
  - Open the overview window for a view
  - Jump to a specific row and column with keyboard mode
- Questions
  - How do you locate a sequence or sequence position if you don't know its row/column ?
  - How do you find a sequence motif?

# Ex 3 Getting data into Jalview

- Tasks
  - Importing an alignment via a url, local file, or cut' n' paste
  - Getting an alignment from Pfam

# Ex 3 Getting data into Jalview

- Tasks
  - Importing an alignment via a url, local file, or cut' n' paste
  - Getting an alignment from Pfam
- Questions
  - What happens when you drag a file onto an existing alignment ?
  - What is different about the alignment retrieved from Pfam ?
  - What if you want to load a \*really\* big alignment ?

### Ex 4. Saving alignments

Tasks

- Save alignments in different formats

# Ex 4. Saving alignments

Tasks

– Save alignments in different formats

- Questions
  - What's the biggest difference between a BLC file and a pileup file ?
  - Why are Jalview projects useful ?

#### Ex 5,6,7,8 and 9 selecting, editing, hiding and showing • Tasks

- Get used to the mouse and keyboard based selection and alignment editing controls
  - Learn how to work on specific parts of an alignment

- Exercise 8 and 9 let you practice mouse and keyboard based editing techniques ....
  - If you don't finish them now, do them when you have a spare 15 mins.

#### http://www.jalview.org/examples/editing.html

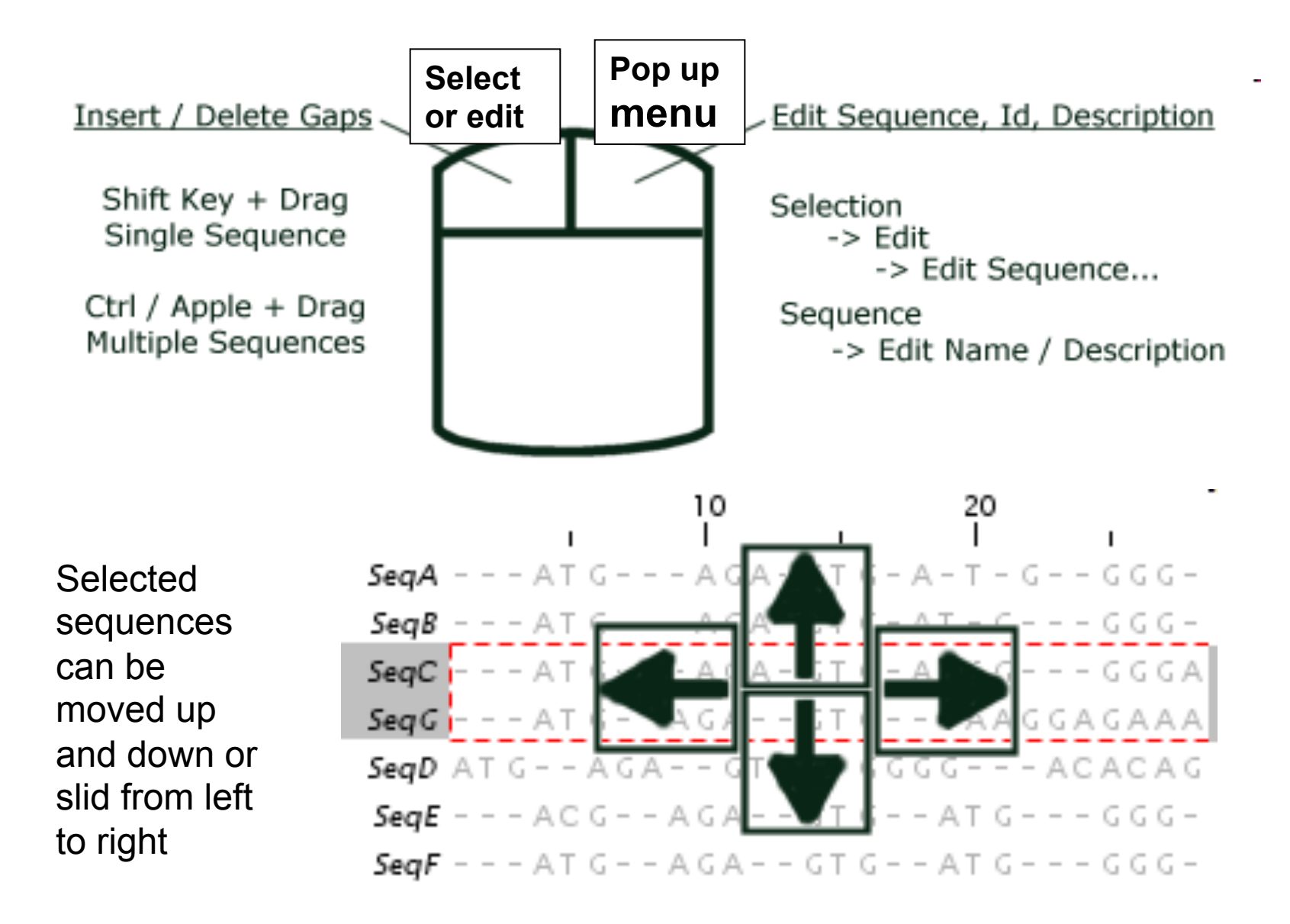

http://www.jalview.org/examples/editing.html

#### F2 enables/disables keyboard mode

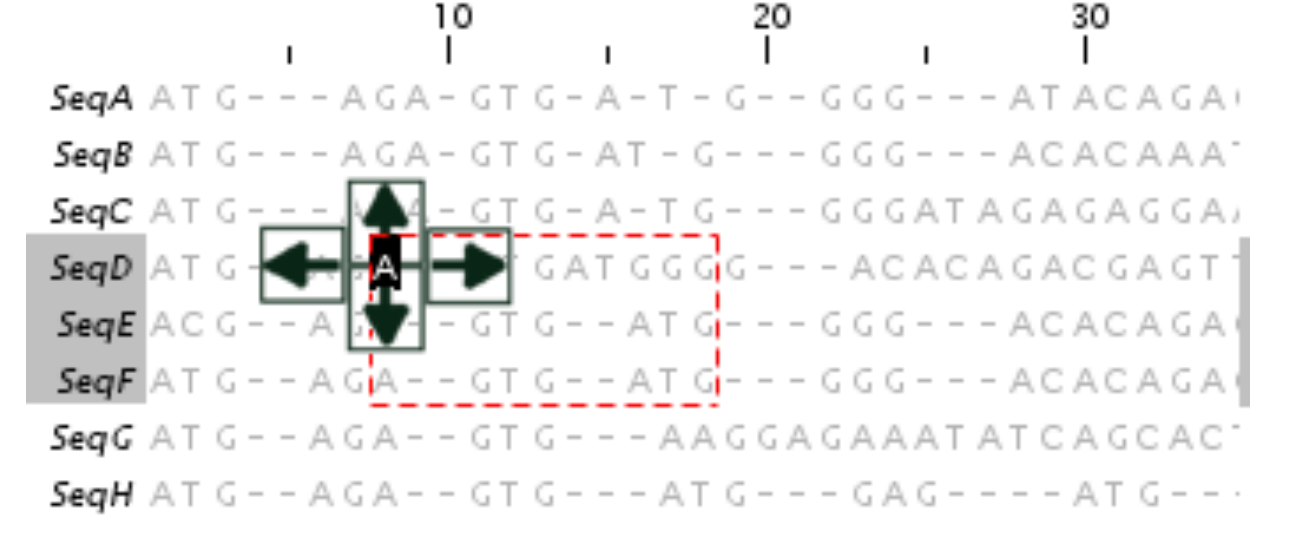

Cursor Keys - Move Cursor<br/>Alt + Cursor Keys - Move Sequence<br/>[X] Space - Insert [X] gap(s)Windows 7 Users:<br/>Group Insert - use[X] Delete / Backspace - Delete [X] gap(s)Group Insert - use<br/>Shift+Space<br/>(not CTRL+Space)8 C - Move to Column 8<br/>4 S - Move to Sequence 4Image: Column 8<br/>(Not CTRL+Space)8,4<return> - Move to column 8, sequence 4Image: Column 8<br/>(Not CTRL+Space)9 - Define the top left corner of selection areaImage: Column 8<br/>(Not CTRL+Space)

Define the bottom right corner of selection area

#### Ex 5,6,7,8 and 9 selecting, editing, hiding and showing

- Tasks
  - Get used to the mouse and keyboard based selection and alignment editing controls
  - Learn how to work on specific parts of an alignment
- Questions
  - Why would you create representative sequences ?
  - How do you insert a gap in the middle of a sequence without affecting the rest of its alignment ?

# Ex 10 & 11 : Colouring

- Tasks
  - Learn how to colour all, or part of the alignment by
    - Amino acid property
    - Annotation

# Ex 10 & 11 : Colouring

- Tasks
  - Learn how to colour all, or part of the alignment by
    - Amino acid property
    - Annotation
- Questions
  - Why is colouring the alignment useful ?
  - How would you highlight acidic residues in your alignment ?
# Ex 12,13 – alignment layout and export

- Tasks
  - Adjust the alignment formatting options
    - Wrap
    - Sequence id margin
  - Export the alignment as a figure
    - HTML, EPS and PNG

# Ex 12,13 – alignment layout and export

### Tasks

- Adjust the alignment formatting options
  - Wrap
  - Sequence id margin
- Export the alignment as a figure
  - HTML, EPS and PNG
- Questions
  - How do you control the number of columns shown in wrapped mode ?
  - How can you easily experiment with different alignment figure layouts ?
  - What programs can edit EPS files ?

- End of Session 1
  - Loading/saving
  - Navigation/Editing
  - Colouring/Annotation
  - Figure export
- Session 2
  - Alignment & analysis
  - Annotation & secondary structure prediction
  - Working with structures

# **Alignment Analysis**

Using jalview to analyse the relationships between aligned sequences.

# **Topics for Session 2**

- Alignment analysis Section 2.2
  - Principal component analysis
  - Phylogenetic trees
  - Redundancy removal
  - Tree based conservation analysis
  - Subdividing alignment by mutation
- Alignment Section 2.3.3

## Phylogenetic analysis and Jalview

- Built in tree methods
  - UPGMA
    - Fast, simple, but not reliable for phylogenetic inferrence
  - Neighbour joining
    - Slower than UPGMA
    - Useful for a first approximation
      - NJ does not work well for very divergent sequence sets
        - » Need to add in close relatives to get an idea of topology
- Import trees from elsewhere
  - Load a Newick format tree file onto an alignment from another program

## PCA and Phylogeny Exercises Section 2.2 - Exercise 17 and 18

- Tasks
  - Calculate Principal component analyses (PCAs) and trees on the feredoxin alignment
  - Explore the use of the interactive tree viewer
    - Use it to select subgroups on the alignment.
- Questions
  - What is the role of BLOSUM62 or Percentage identity in the tree building process ?

## Tree based conservation analysis Sect. 2.2.3 Exercise 19

- "Poor man's" character inference analysis
  - Compare conservation patterns within and between branches of a tree
- Task
  - Use interactive tree viewer to subdivide alignment and identify difference in conservation pattern
- Questions
  - How can you tell which differences are important ?
  - How can you navigate the sub-groups of a large alignment ?

### Sub-groups and Sub-group Annotation Exercise 21

- Task
  - Use the group consensus sequence logos to more easily compare tree subgroups
  - Use 'Make groups for selection' to subdivide groups by specific mutation
- Questions
  - How can you work out which group is associated with which annotation row ?

- End of Alignment analysis
  - PCA and Trees
  - Subfamily analysis

- Next Section 2.3.3
  - Alignment with JABAWS.

PAGE 54 IN MANUAL

# Jalview's Alignment Methods

- Needleman and Wunsch Pairwise Alignment
  - Global alignment of pairs of sequences
    - Mostly used internally (described in section 2.2.7)
- Multiple Sequence Alignment Services
  - ClustalW
  - Muscle
  - MAFFT
  - ProbCons
  - T-COFFEE

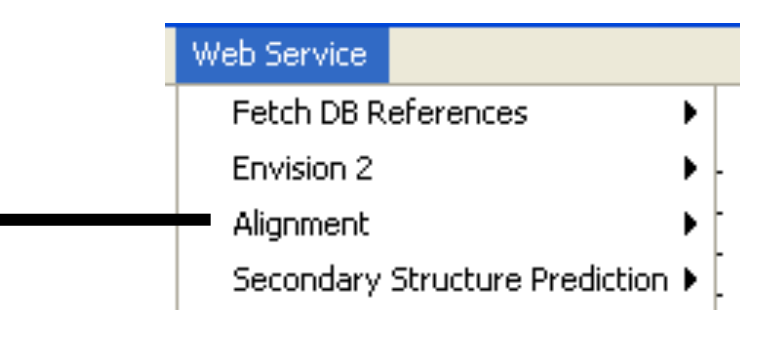

### Alignment Web Services: JABAWS:MSA

jws2

Replaces original Jalview 2 services:

- Extensible framework for wrapping command line programs
- Can be installed on user's own machine/cluster

### See Troshin et al. application note in *Bioinformatics* for more details.

Peter Troshin.

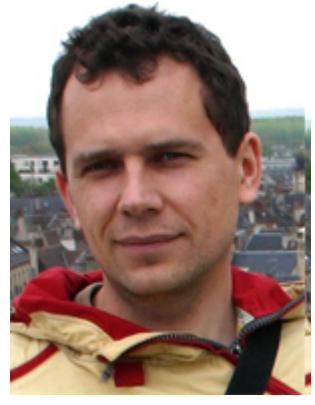

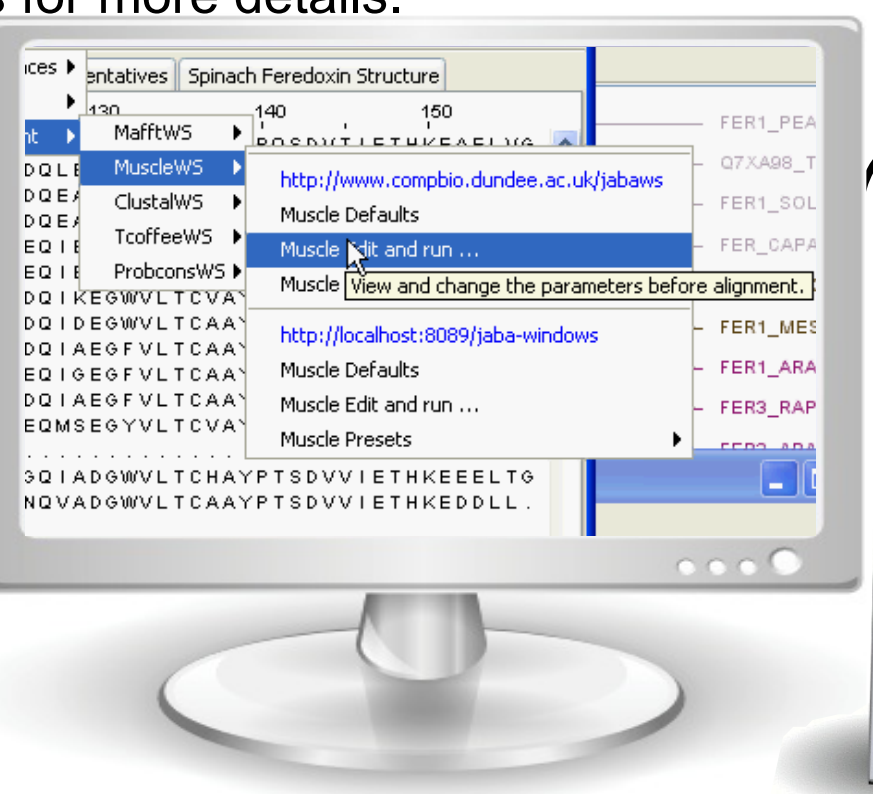

### www.compbio.dundee.ac.uk/jabaws

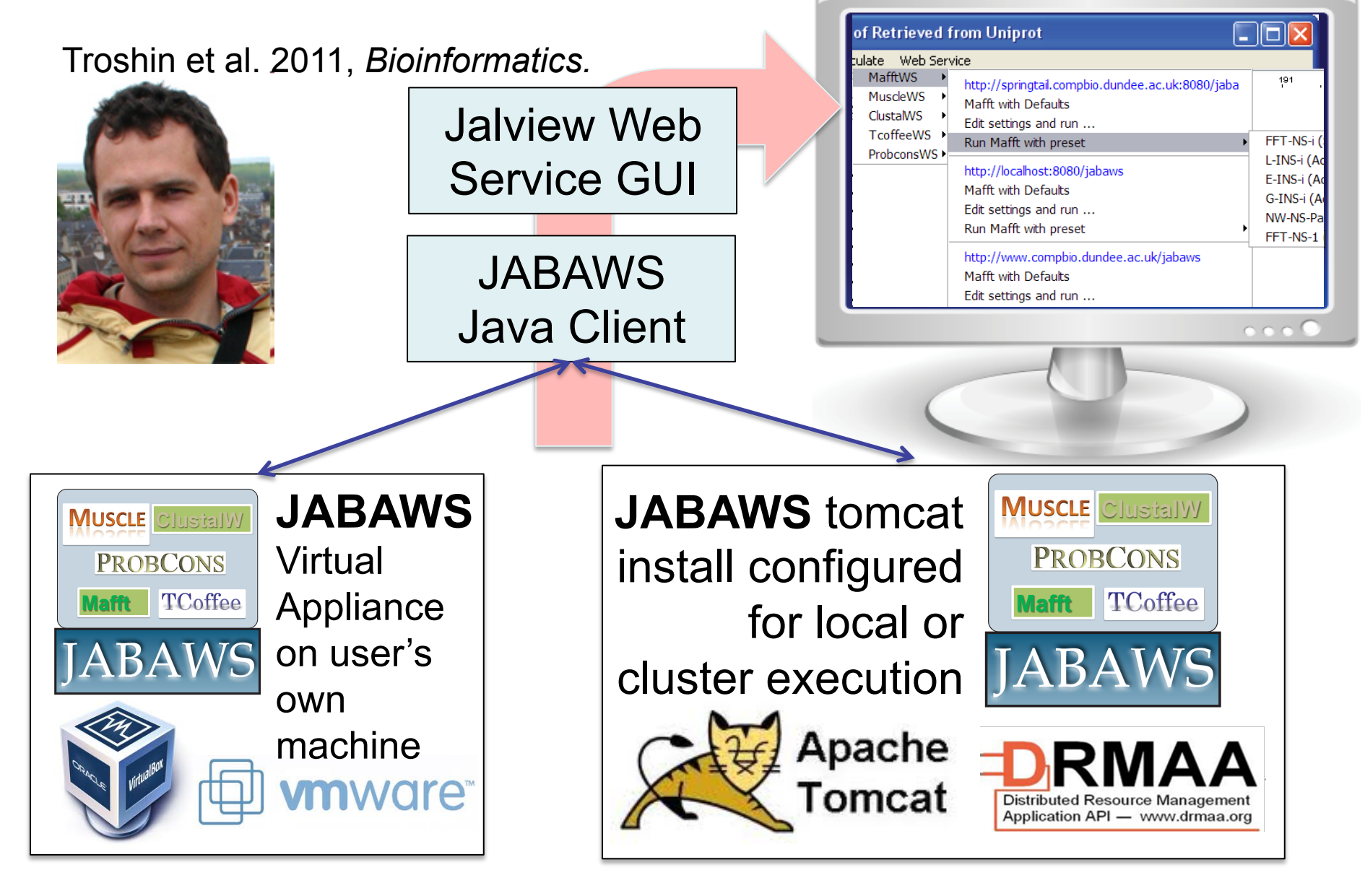

## JABA Web Service Menu

| of Retrieved f                                           | from Uniprot 📃                                                                                                    |                                                                                                 |
|----------------------------------------------------------|----------------------------------------------------------------------------------------------------|-------------------------------------------------------------------------------------------------|
| ulate Web Serv<br>MafftWS →<br>MuscleWS →<br>ClustalWS → | vice<br>http://springtail.compbio.dundee.ac.uk:8080/jaba<br>Mafft with Defaults<br>Edit settings and run                                           | /springtail.compbio.dundee.ac.uk:8080/jaba <sup>191</sup> .<br>with Defaults<br>ettings and run |
| TcoffeeWS ►<br>ProbconsWS ►                              | Run Mafft with preset         http://localhost:8080/jabaws         Mafft with Defaults         Edit settings and run         Run Mafft with preset | FFT-NS-i (A<br>L-INS-i (A<br>E-INS-i (A<br>G-INS-i (A<br>NW-NS-Pa<br>FFT-NS-1                   |
|                                                          | http://www.compbio.dundee.ac.uk/jabaws<br>Mafft with Defaults<br>Edit settings and run                                                             |                                                                                                 |

0000

### Rearranging the web services menu.. Section 2.3.4 Exercise 22

| MafftWS MuscleWS ClustalWS | http://springtail.compbio.dundee.ac.uk:8080/jaba<br>Mafft with Defaults<br>Edit settings and run                                                                                                | 191                                                            |
|----------------------------|----------------------------------------------------------------------------------------------------|----------------------------------------------------------------|
| TcoffeeWS<br>ProbconsWS    | Run Mafft with preset                                                                                                    | FFT-NS-i (                                                     |
|                            | http://localhost:8080/jabaws<br>Mafft with Defaults<br>Edit settings and run<br>Run Mafft with preset<br>http://www.compbio.dundee.ac.uk/jabaws<br>Mafft with Defaults<br>Edit settings and run | E-INS-I (A<br>E-INS-i (A<br>G-INS-i (A<br>NW-NS-Pa<br>FFT-NS-1 |
| 1                          | c                                                                                                    |                                                                |
|                            |                                                                                                    |                                                                |

### Installing your own JABA Server Sec 2.3.5 Ex 23 and 24

NOTE: JABAWS NEEDS A 64Bit MACHINE

- If you have VMWare Player installed
  - Launch JABAWS on your machine and connect Jalview to it
- If you don't have VMWare player
  - Connect Jalview to the Kings Buildings
     JABAWS install (thanks Alastair!)

Usage You may access this Tomcat appliance over the network using the following methods: Web: http://172.16.227.128 JABAWS http://172.16.227.128/jabaws Web shell: https://172.16.227.128:12320 Webmin: https://172.16.227.128:12321 SSH/SFTP: root@172.16.227.128 (port 22)

For more information visit the TurnKey Linux Website http://www.turnkeylinux.org

<<u>A</u>dvanced Menu>

# Configuring a JABA Server

#### Web Services Preferences

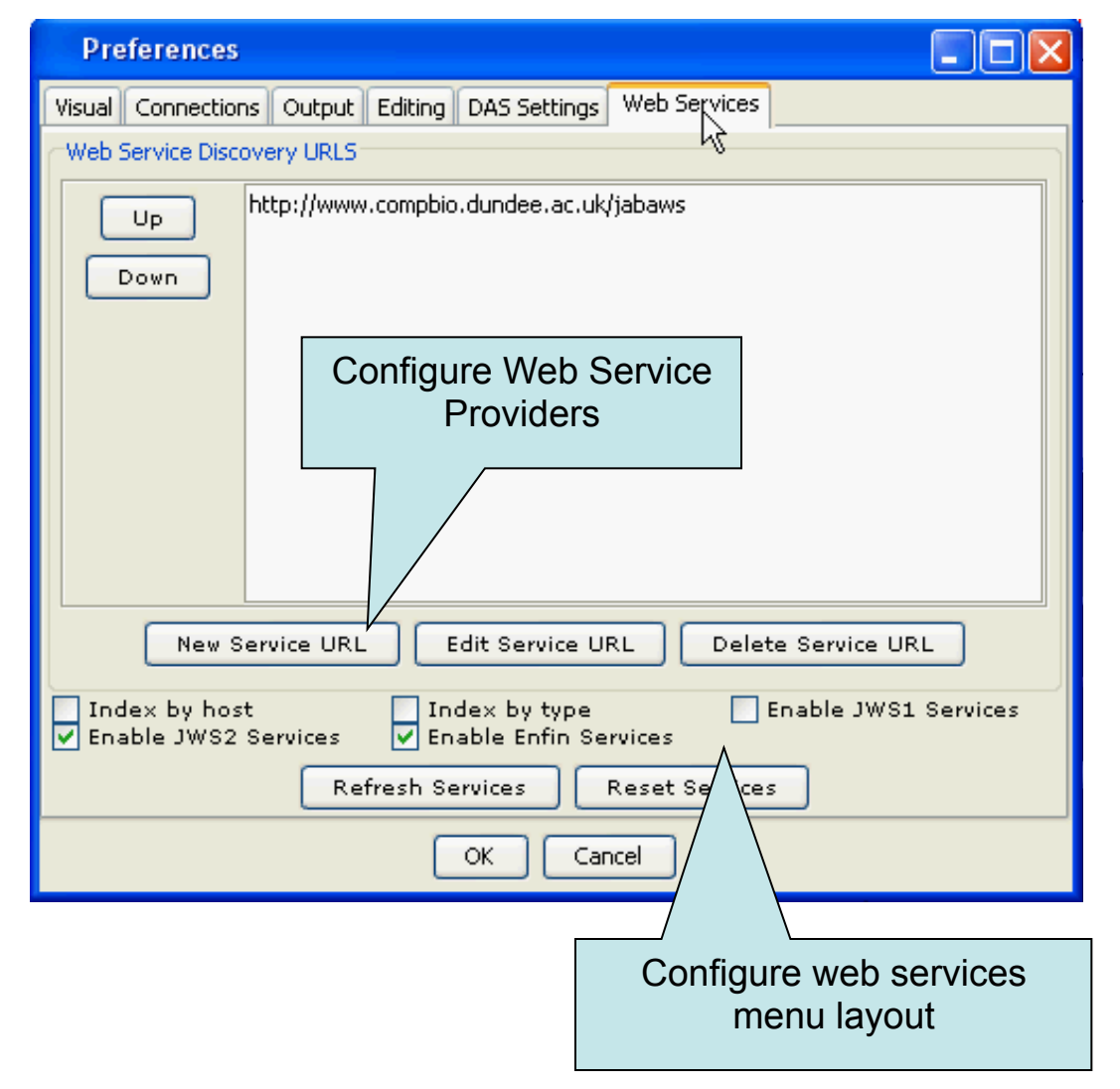

# Jalview alignment exercise 25 (sect. 2.4)

- Tasks
  - Align sequences using different methods
    - Use the Webservices' 'alignment' submenu
  - Explore how hidden regions affect alignment jobs.
- Questions
  - Why does jalview run several jobs if the input includes hidden regions ?
  - What does 're-alignment' mean ?

### **Alignment Job Parameter Settings**

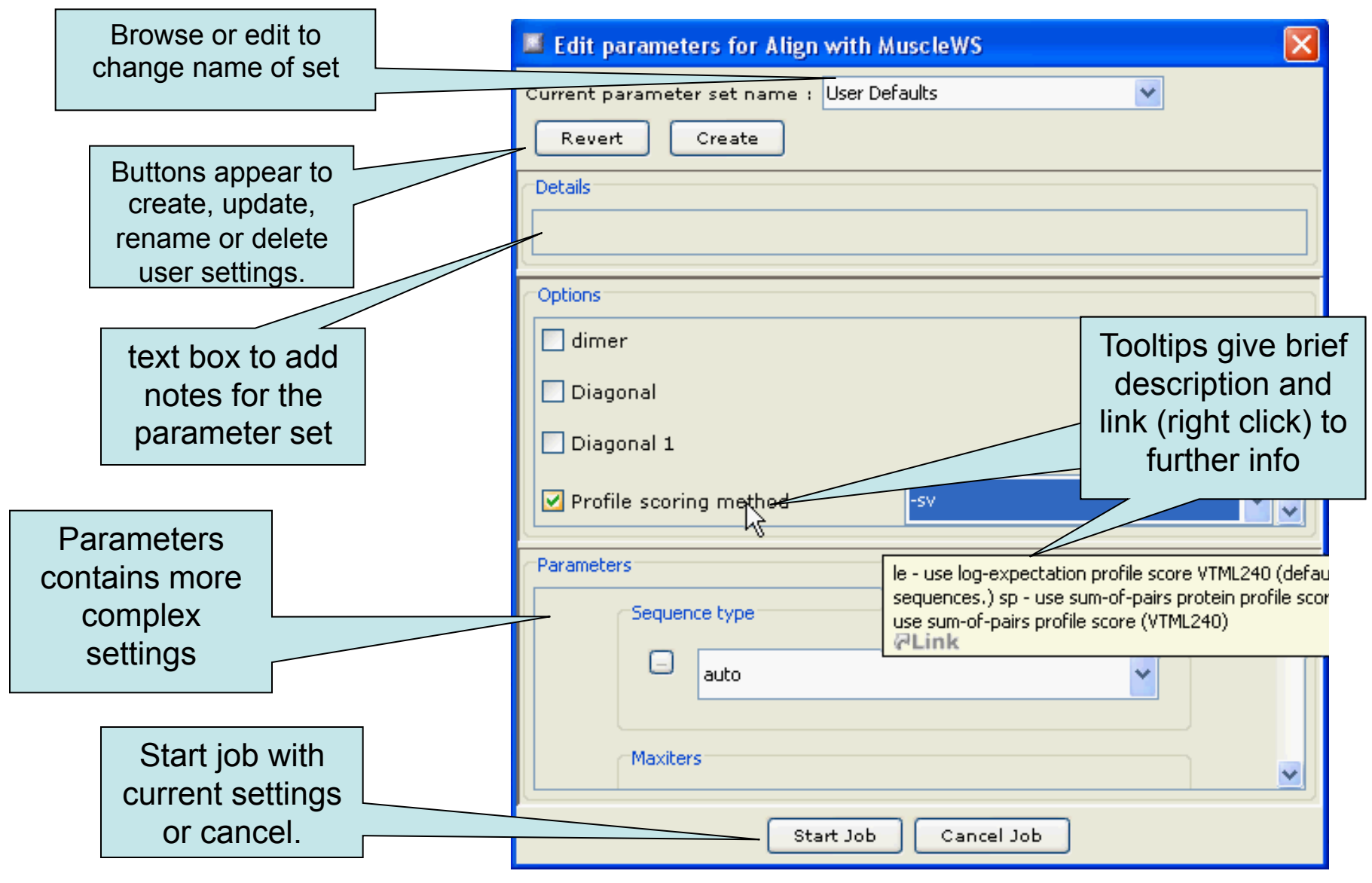

# Modifying alignment parameters ?

# Jaba Alignment Exercise

- Task
  - Run the alignment from step **b** of ex. 25 using the JABA clustalW service
    - 1. Run with default settings
    - 2. Use the 'Edit parameters' dialog to run an alignment with the following:
      - Gap opening (internal and end gaps) = 3
      - Gap Extension = 0.05
  - Compare the two alignments. You may want to save them for later, too.
- Questions
  - What effect has modifying the gap penalties had on the feredoxin alignment ?

### Next: annotation and analysis

### Alignment and Sequence Annotation

Section 2.5 onwards in the Manual

# **Topics for Session 4**

A final meander through the material in the manual:

- 2.5 Protein secondary structure prediction
- 2.6.4 Alignment annotation
- 2.6.1-3, 2.7 Working with sequence annotation If there's time ...
- 2.1 Working with PDB structures
- 2.8 DNA and Protein sequences and Jalview

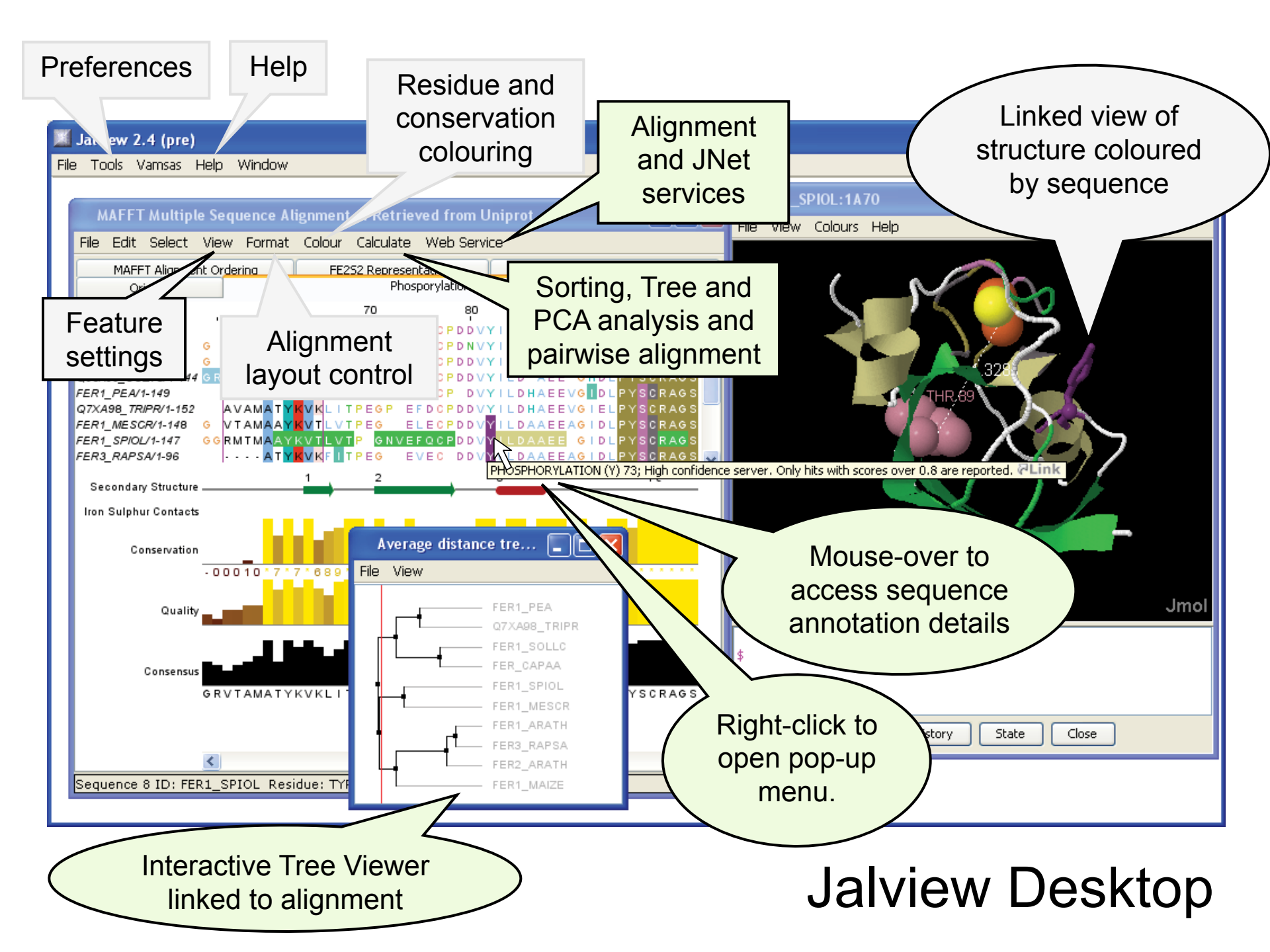

### Protein Secondary Structure Prediction Sect 2.5

- Jalview interfaces with the Jpred protein secondary structure predictor
- Prediction is based on
  - Neural net which can recognise helical, coil or beta strand using amino acid patterns
  - Amino acid profile for a sequence
    - Multiple sequence alignment
    - Profile from sequence database search
      - Position Specific Substitution Matrix

### Protein Secondary Structure Prediction Sect 2.5

INet prediction on visible FER\_CAPAA using alignment from MuscleWS alignment of Uniref50 ...
File Edit Select View Format Colour Calculate Web Service

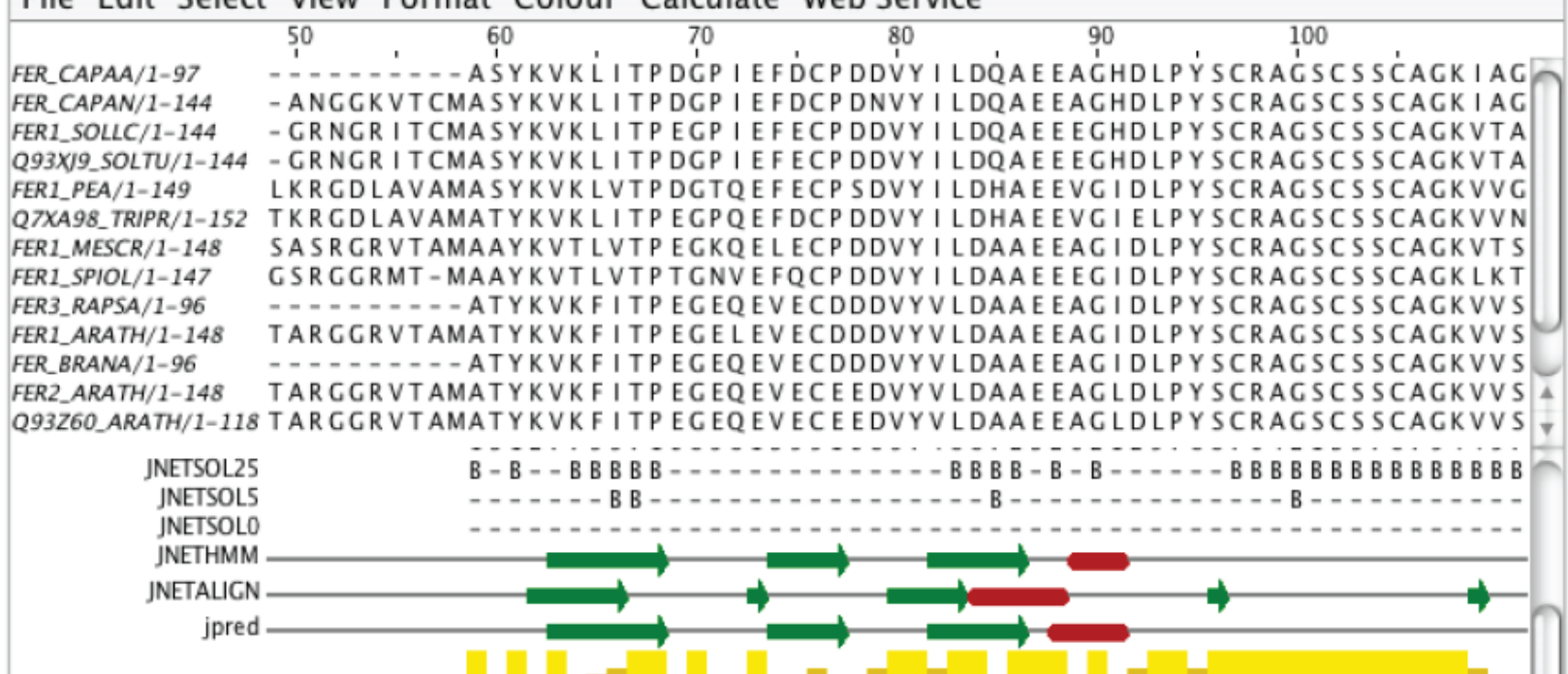

# Exercise 26 (Sec 2.5)

- Tasks
  - Perform a variety of Jnet predictions
    - Note the effect of hidden regions
    - Learn about sequence associated annotation
  - Save your results for the next exercise
- Questions

# Exercise 26 (Sec 2.5)

- Tasks
  - Perform a variety of Jnet predictions
    - Note the effect of hidden regions
    - Learn about sequence associated annotation
  - Save your results for the next exercise
- Questions
  - What other data does Jnet provide ?
  - Which is better a PSI blast prediction or an MSA based prediction ?
  - What happens when you have hidden regions ?

# Alignment Annotation and sequence features.

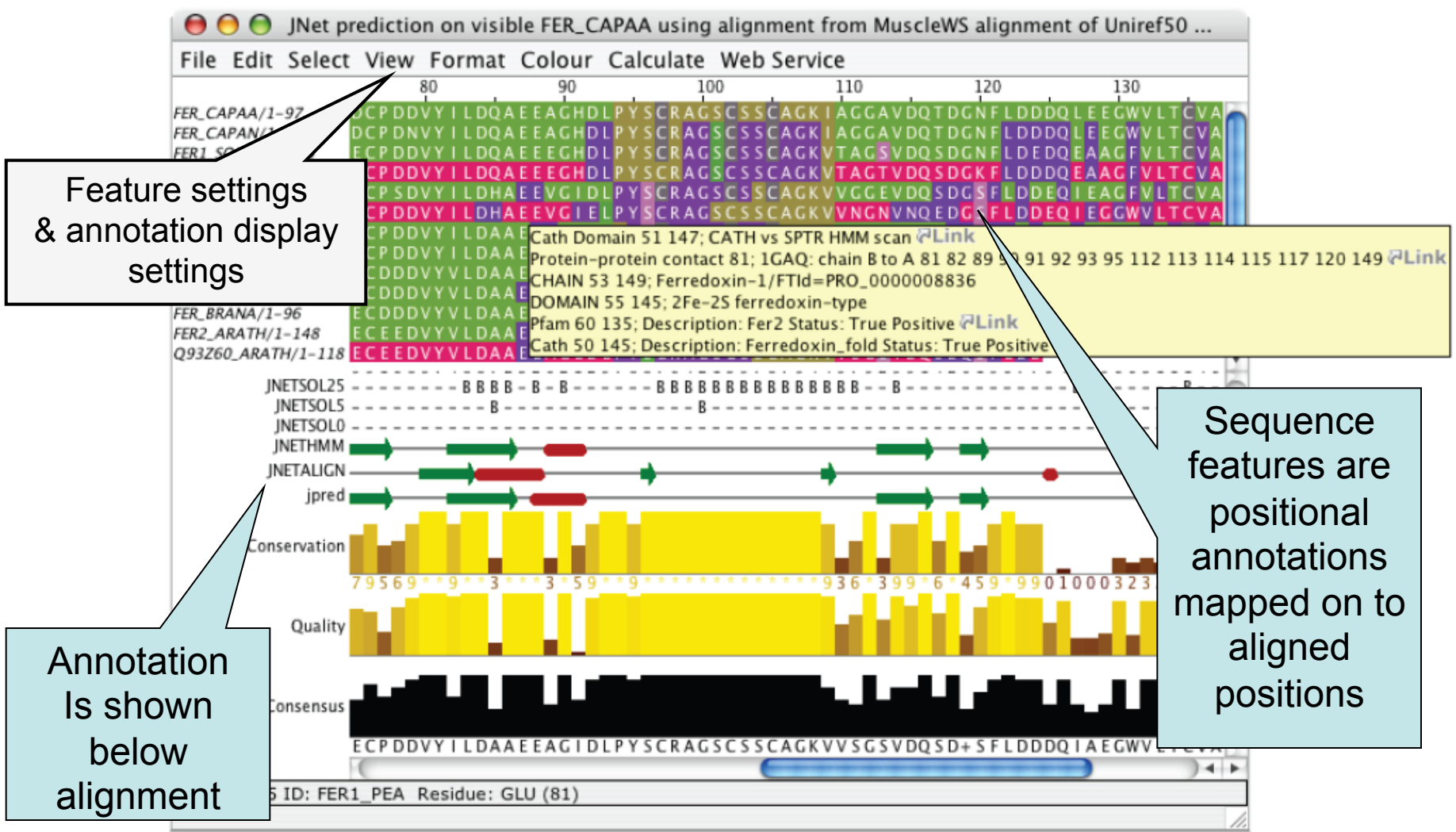

### Creating, editing and using annotation. Exercise 28 (Sec. 2.6.4)

- Tasks
  - Manually annotate some columns using the interactive editing functions
  - Learn about jalview annotation files
    - How to change the appearance of quantitative data.
    - Understand how to create sequence associated annotation
- Questions
  - What other things can be defined in jalview annotation files ?

• Next:

Sequence and alignment annotation and database references.

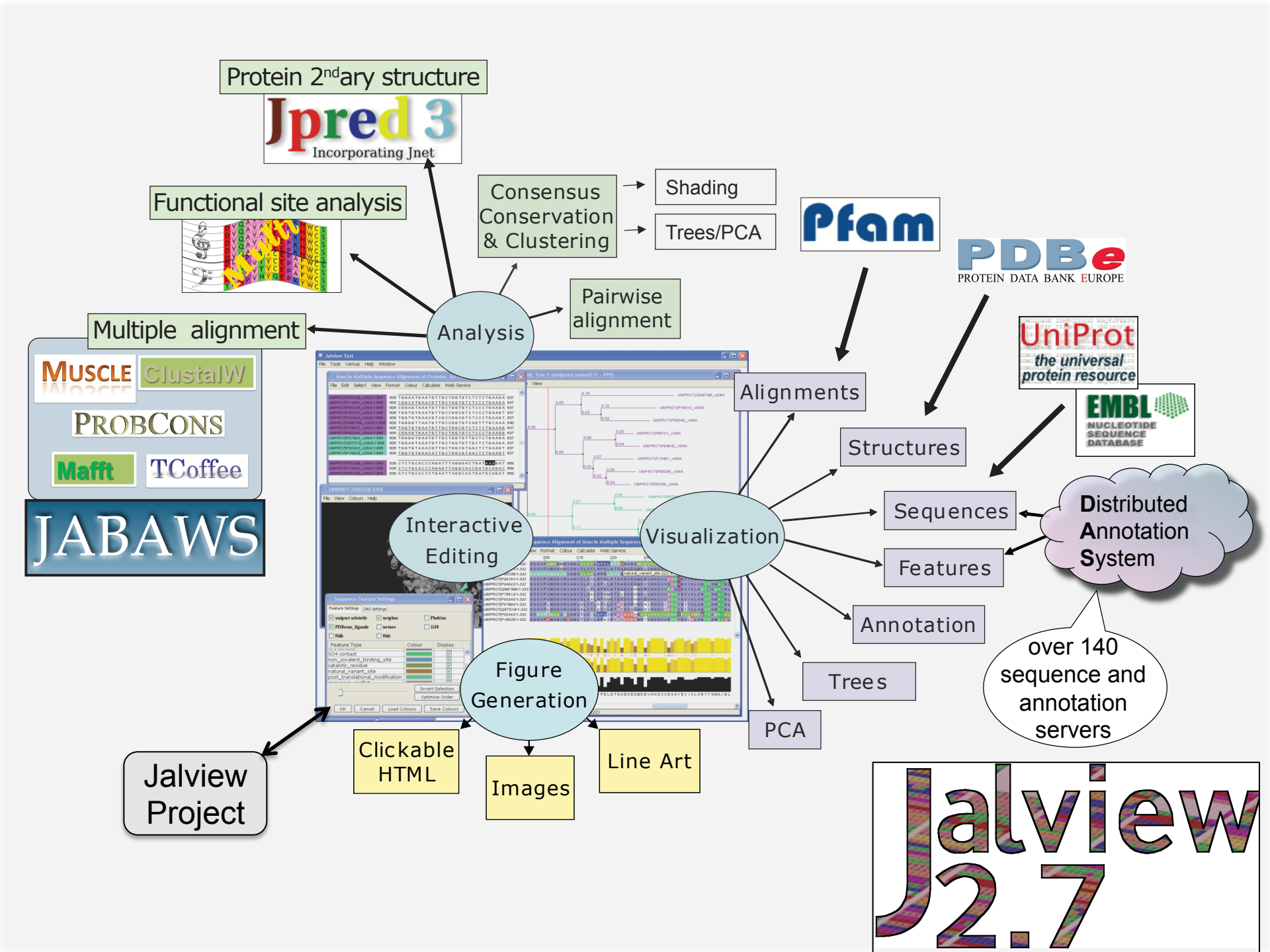

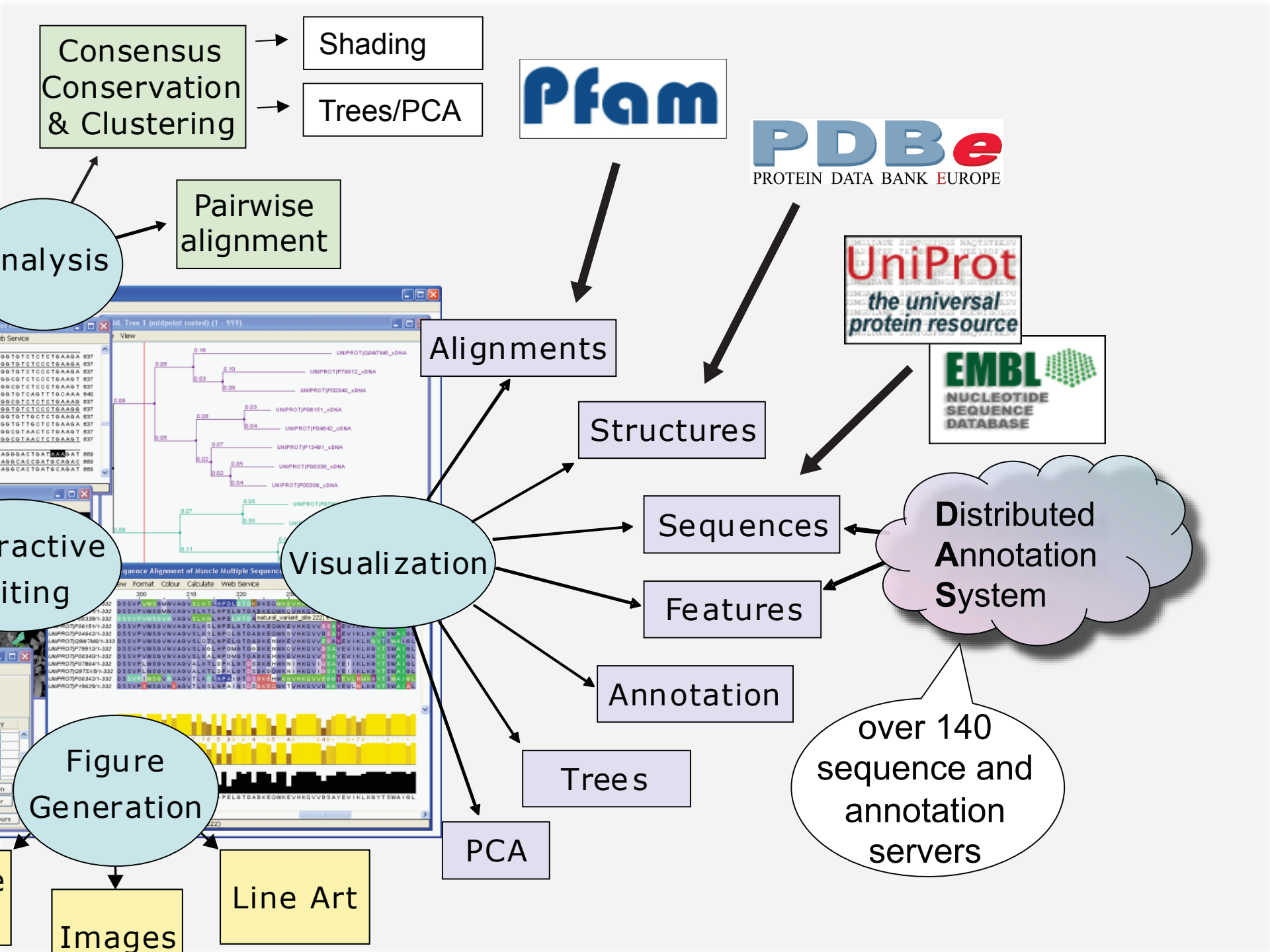

# Getting and working with sequence features and annotation

- Sequence Databases
- Sequence feature sources
  - DAS Sequence feature retrieval
  - GFF and Jalview feature files
- Visualizing features
  - Highlighting annotated regions
  - Shading and reordering based on scores and labels
# Jalview and Sequence Databases Sec 2.7.1 Ex. 29

- Can retrieve new sequences or match against existing records using IDs
- Task
  - Recover the Uniprot annotation for the ferredoxin sequences using their IDs
  - Verify retrieval by examining sequence annotation
- Question
  - What happens if only a subsequence is present in the alignment ?
  - Does database annotation get shared between alignments ?

# Sequence Features Section 2.6.1-3 & Ex 27

- Annotate the whole or part of a sequence
- Database refs are special case.
- Tasks
  - Visualise, create, modify, import and export features.
- Questions
  - What are the different types of file formats available for import and export
  - What services allow you to discover annotation for sequence ?

#### The Distributed Annotation System Section 2.7.2, Exercise 30

- Web servers that jalview can use to discover annotation for a sequence
- Task
  - Browse available DAS sources for protein sequences
  - Retrieve annotation for the ferredoxin alignment.
- Question
  - What does the 'optimise order' button do?

# Working with sequence features Ex 31 and 32 (Sec 2.7.4)

- Task
  - Shading features using labels and scores
  - Sorting alignment using feature scores

# Shading, thresholding, colour by label.

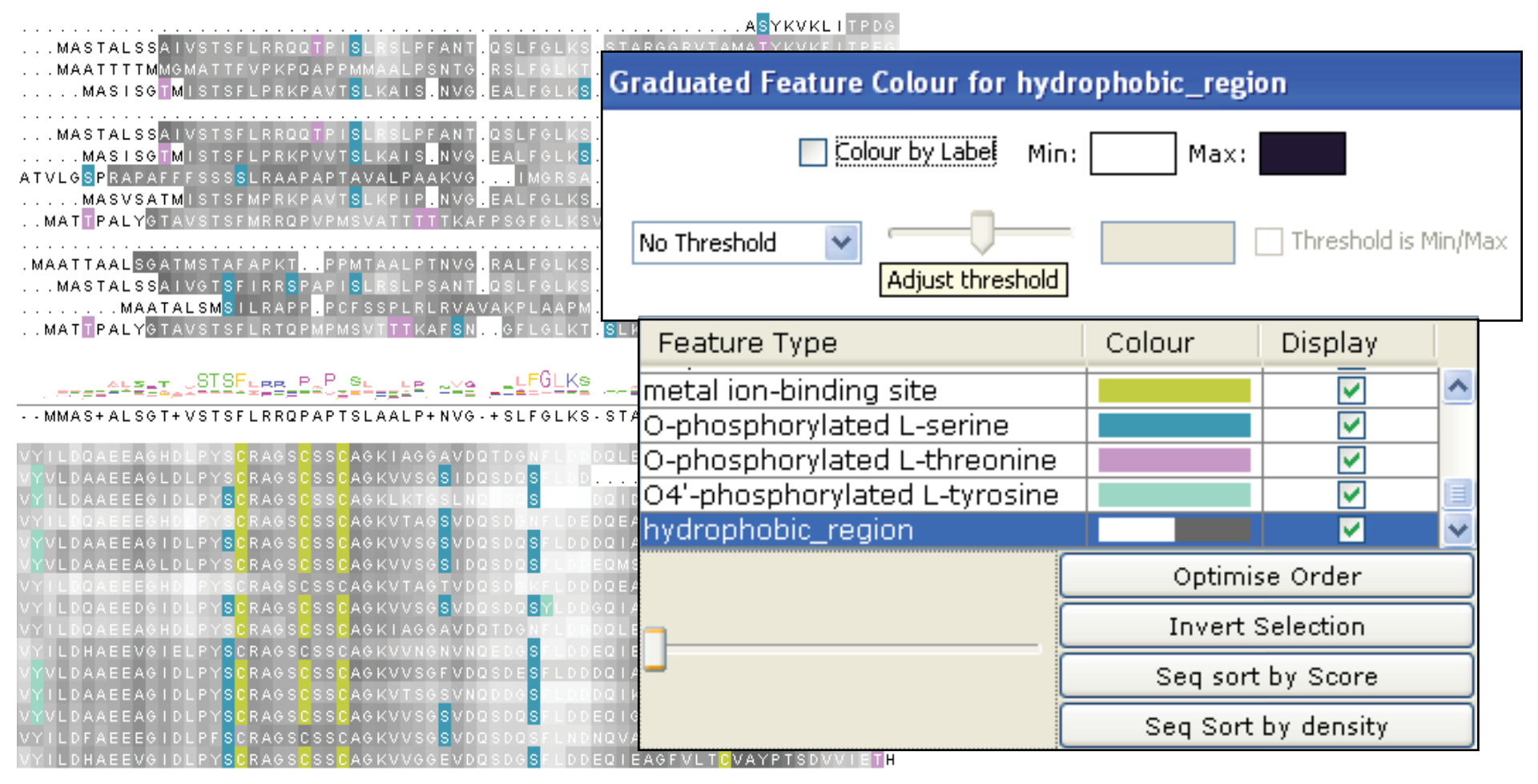

# Working with sequence features Ex 31 and 32 (Sec 2.7.4)

- Task
  - Shading features using labels and scores
  - Sorting alignment using feature scores
- Questions
  - What types of features are best displayed with a 'label' colourscheme ?
  - How would you display only the highest or lowest scoring features ?

#### • Next:

Structures, and working with DNA and Protein.

# Protein Structure and Jalview Section 2.1

- Jalview includes the Jmol molecular graphics viewer
  - Structures can be coloured by their aligned sequences
  - Position of mouse highlighted in sequence or structure

# Structure shaded by sequence

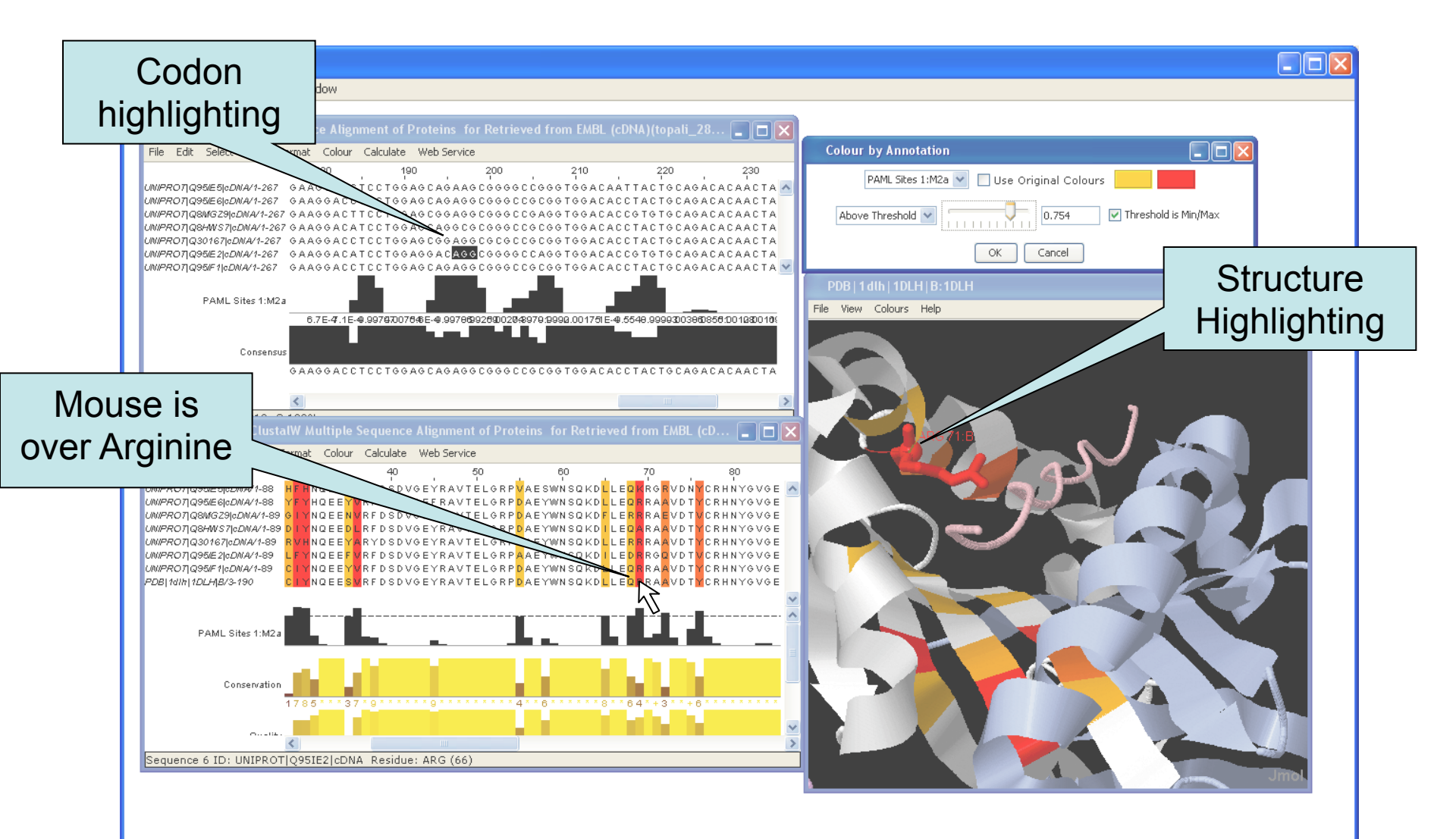

# Associating structures with sequences

- Local PDB file
  - Attach PDB file to sequence manually
  - drag and drop to match files to sequences by ID
- Structures in the PDB database
  - Provide PDB id (and chain) for sequence
  - Discover references via sequence database

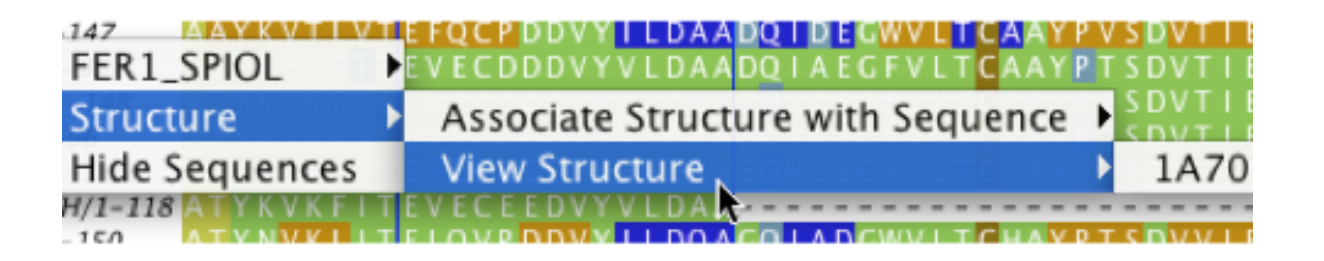

## Protein Structures in Jalview Sec 2.1. Exercise 14

- Task
  - Discover PDB structures for ferredoxin sequence(s)
  - Save and load structures and manipulate colouring

## Protein Structures in Jalview Sec 2.1. Exercise 14

- Task
  - Discover PDB structures for ferredoxin sequence(s)
  - Save and load structures and manipulate colouring
- Questions
  - How does Jalview match up sequence data to structural data

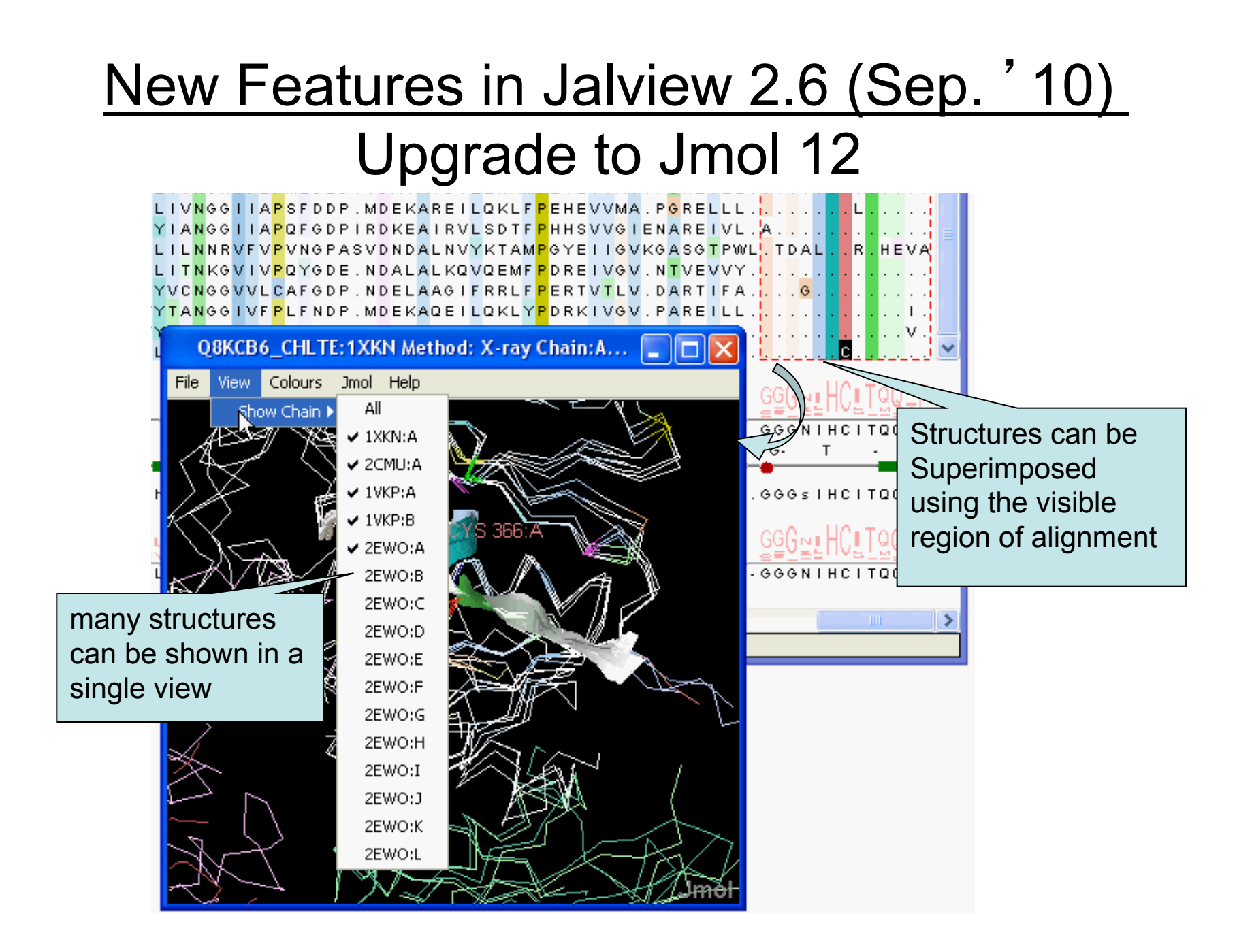

#### Superposing Structures using Alignments Sec 2.1.4 – Exercise 15

- Task
  - Align structures using the ferredoxin alignment
    - Note: May hit bug in v2.7 with 'View all N structures'
  - Experiment with views to control what part of the alignment is used to superimpose the structures
- Questions
  - What colourscheme would highlight the conserved parts of the structures ?
  - Which view gave the 'best' structure superposition ?
    - How did you decide this ?

### Colouring structures using many multiple alignments Sect 2.1.5. Exercise 16

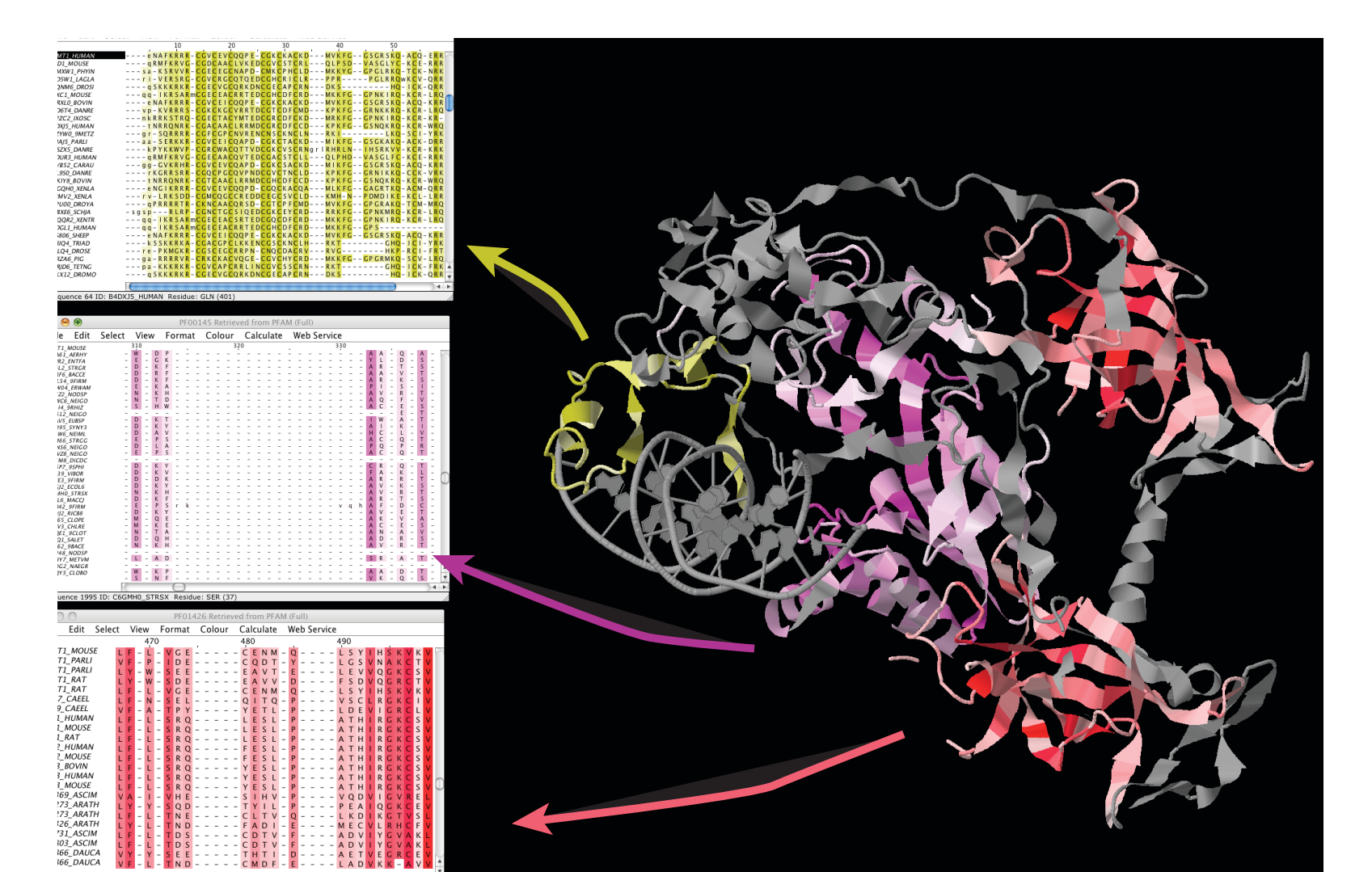

#### • Next:

Structures, and working with DNA and Protein.

#### Some problems with Structure

#### Visualization in Jalview 26

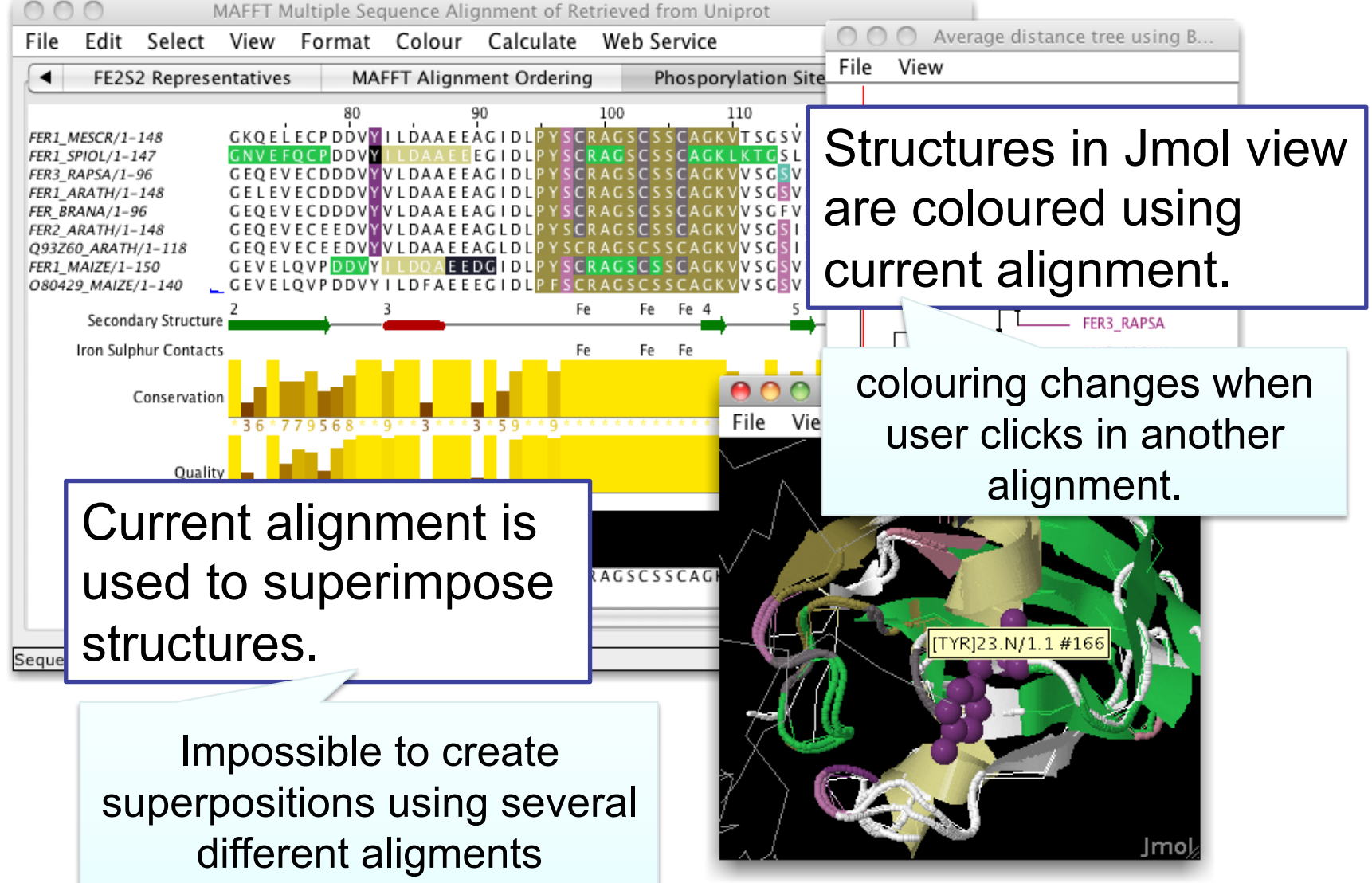

#### **Case Study : Exploring functional interfaces within** a multi-domain complex using PFAM alignments

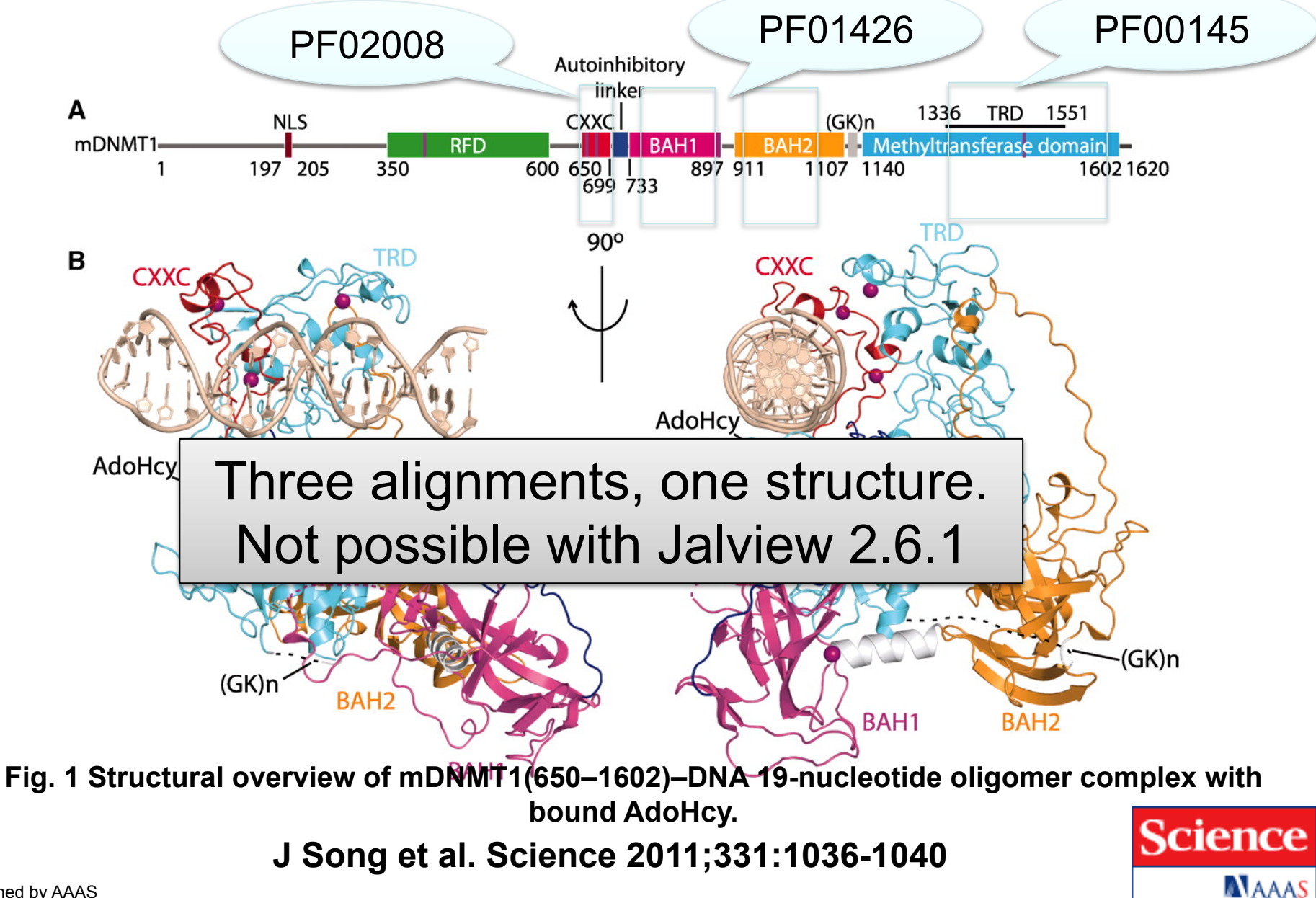

Published by AAAS

### Colouring structures using many multiple alignments Sect 2.1.5. Exercise 16

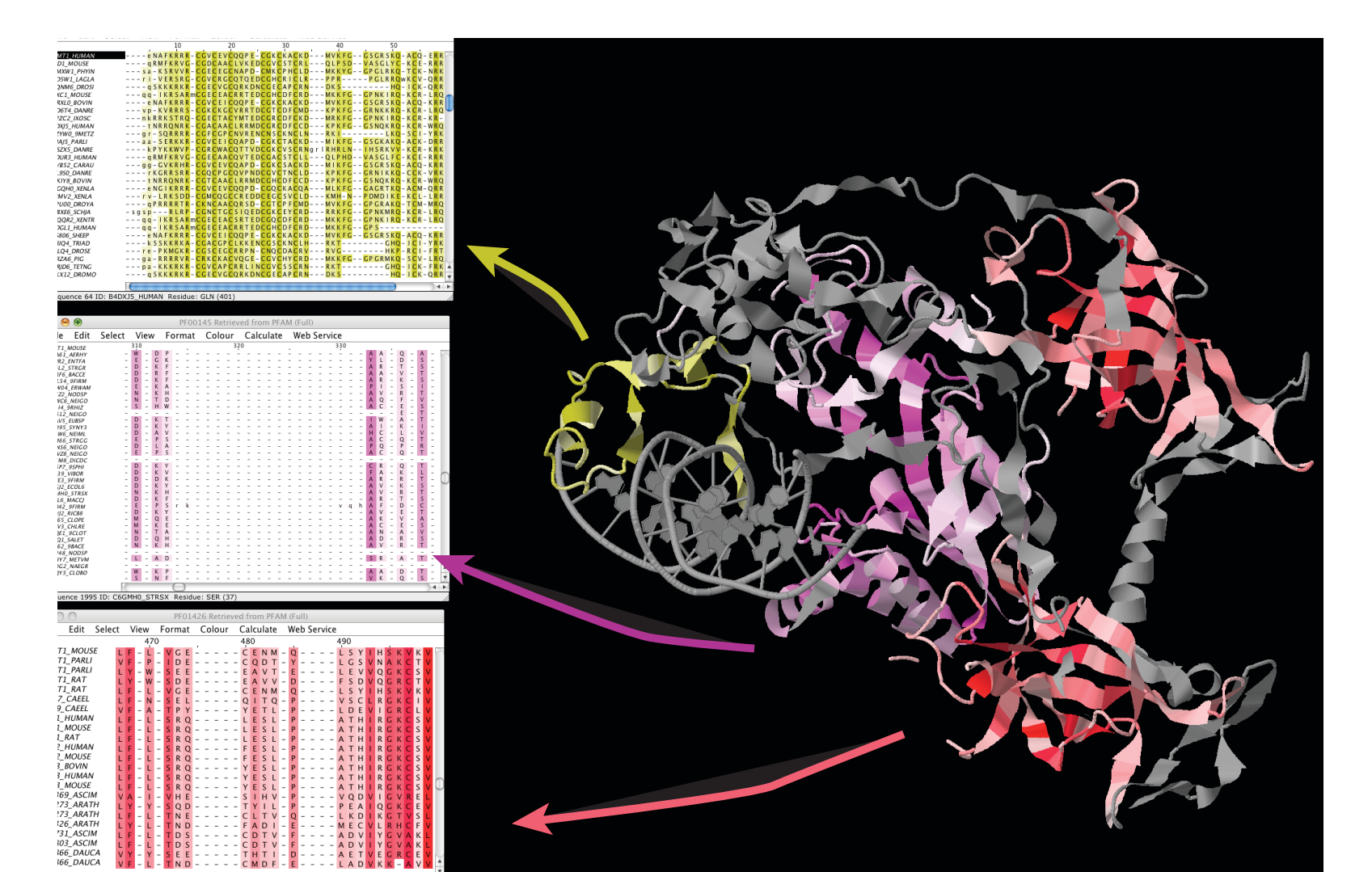

# **DNA and Protein in Jalview**

- Discussed in Section 2.8 of manual
- From DNA to Protein
  - Calculations => Translate cDNA
  - View protein annotation on exons using EMBL records
- From protein to DNA
  - Recover DNA for proteins using EMBL cross references

#### Semantic Processing: Database Reference Tracing

# 'get me the sequences from database **blah** for the selected sequences'

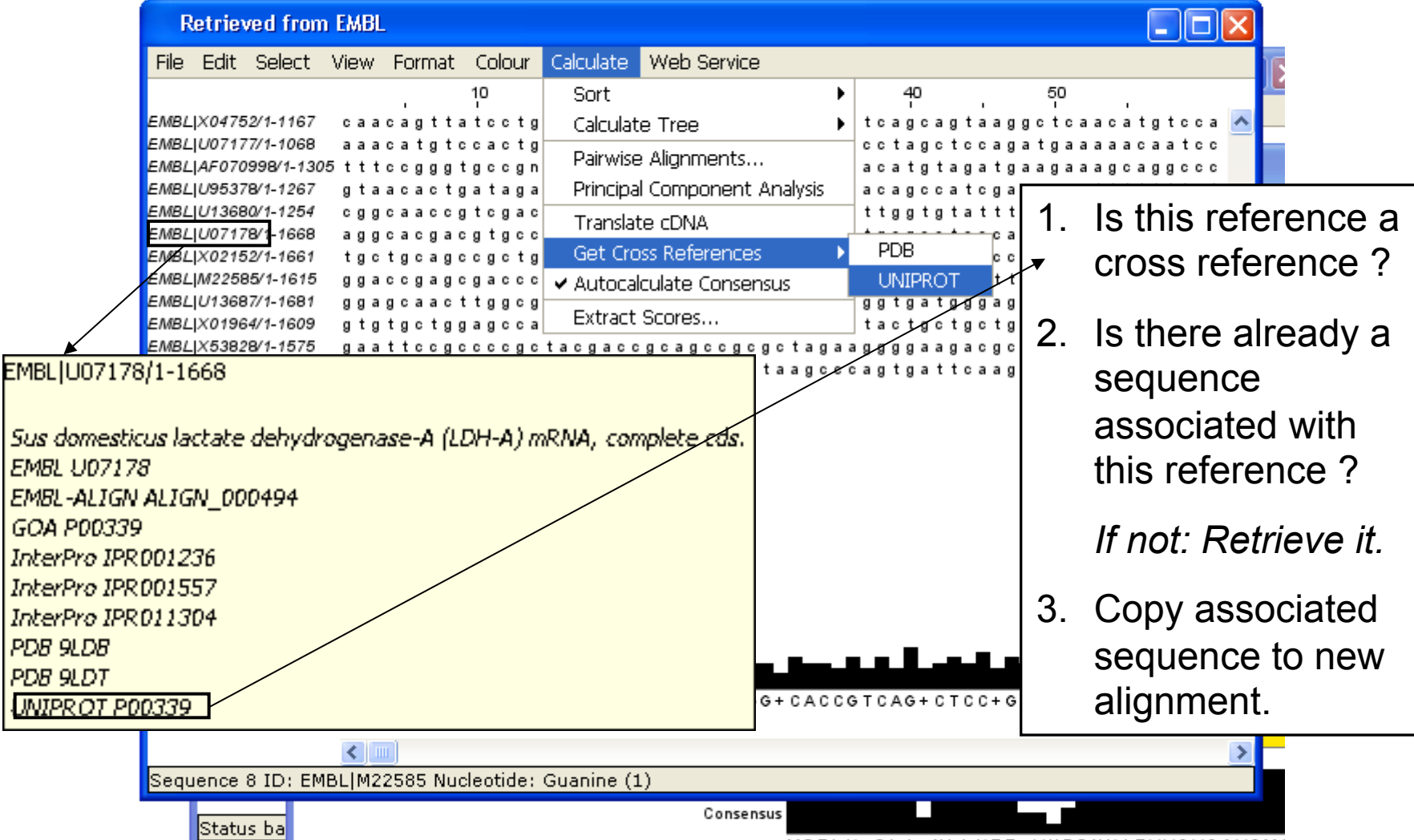

Protein Feature visualization on DNA Section 2.8, exercise 33

- Task
  - Retrieve a DNA contig and visualize features from UNIPROT at their coding positions.
- Question
  - What fields in an EMBL sequence record can Jalview use ?

# A brief history of Jalview

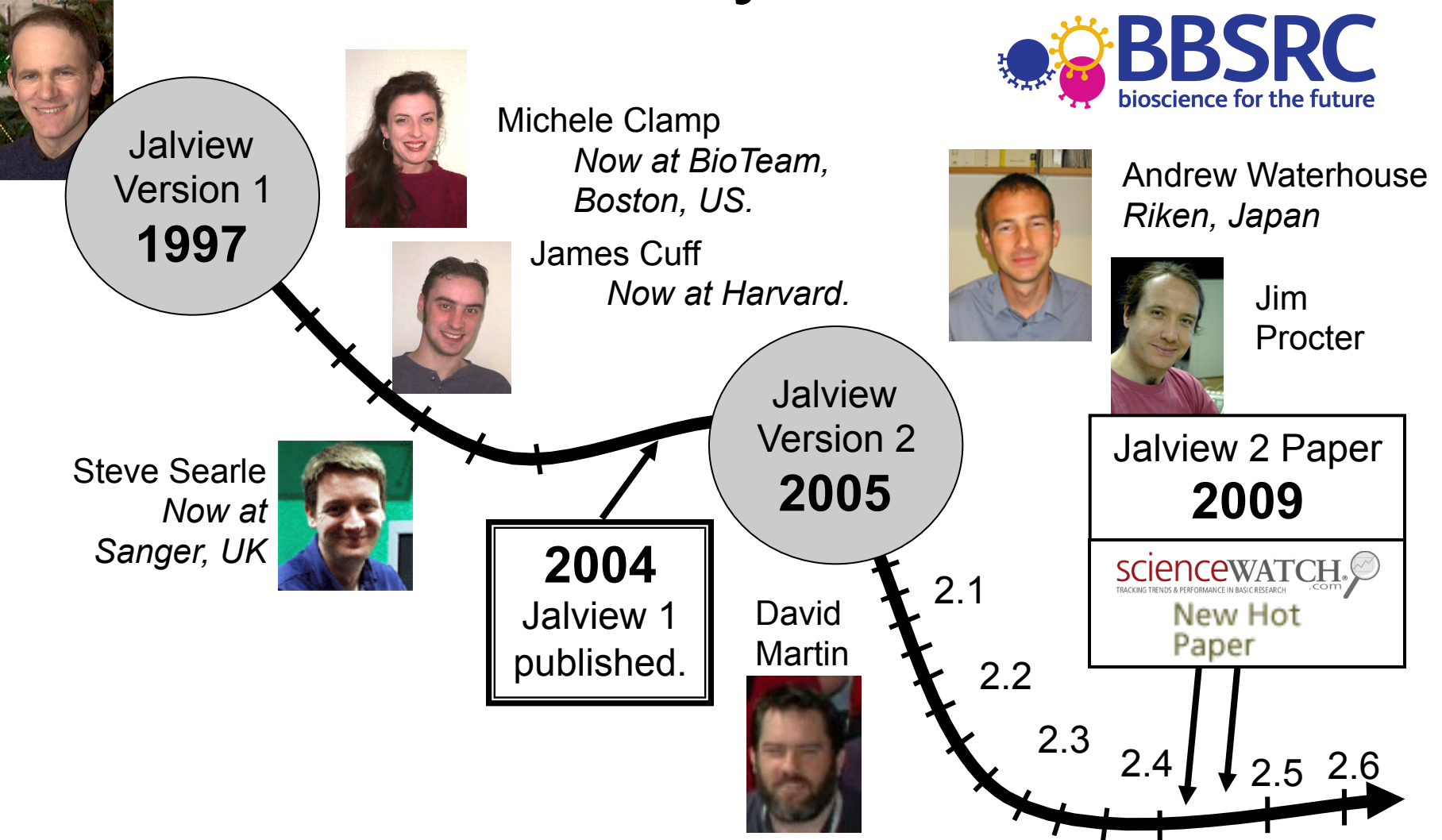

#### WRAP UP

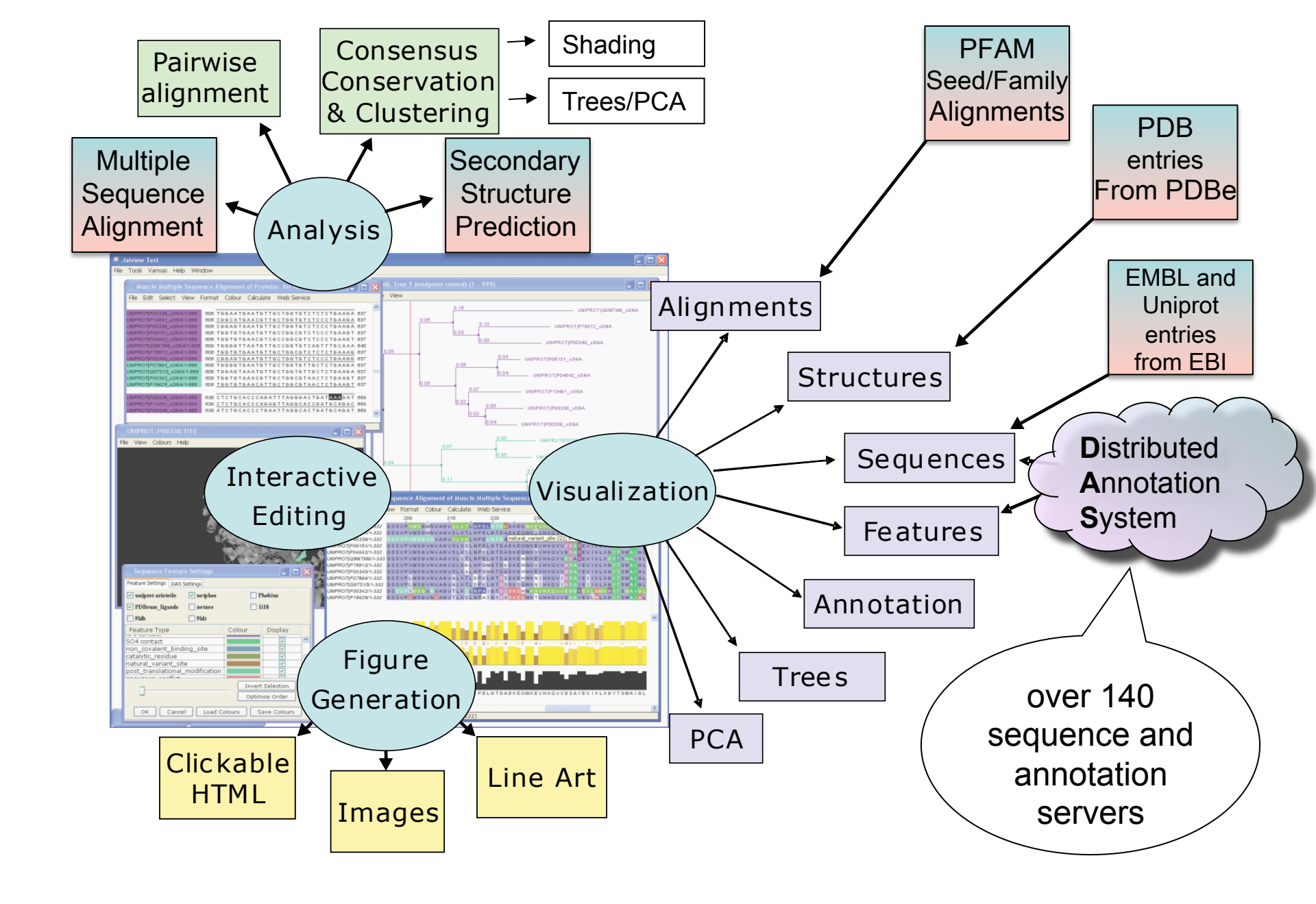

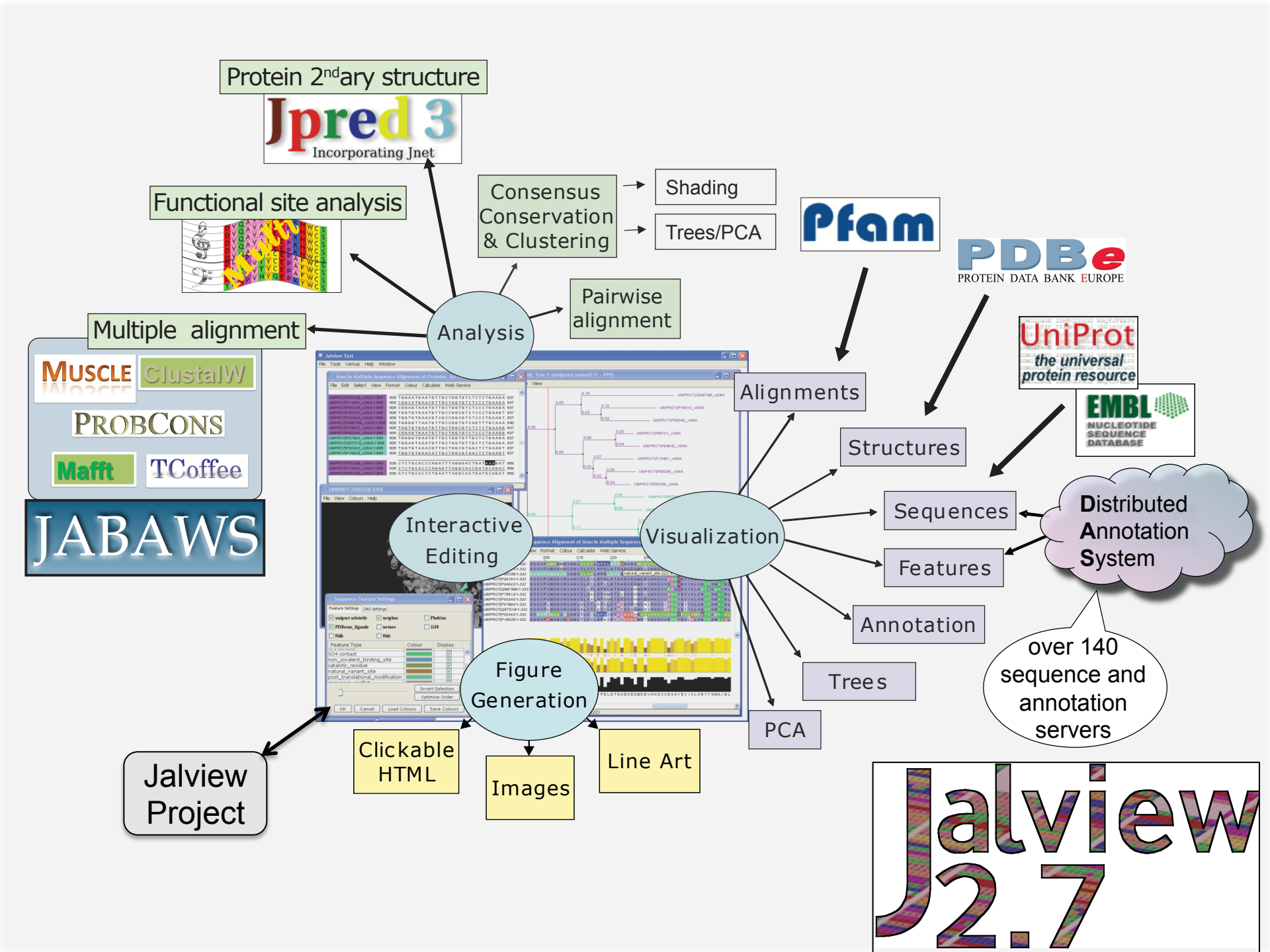

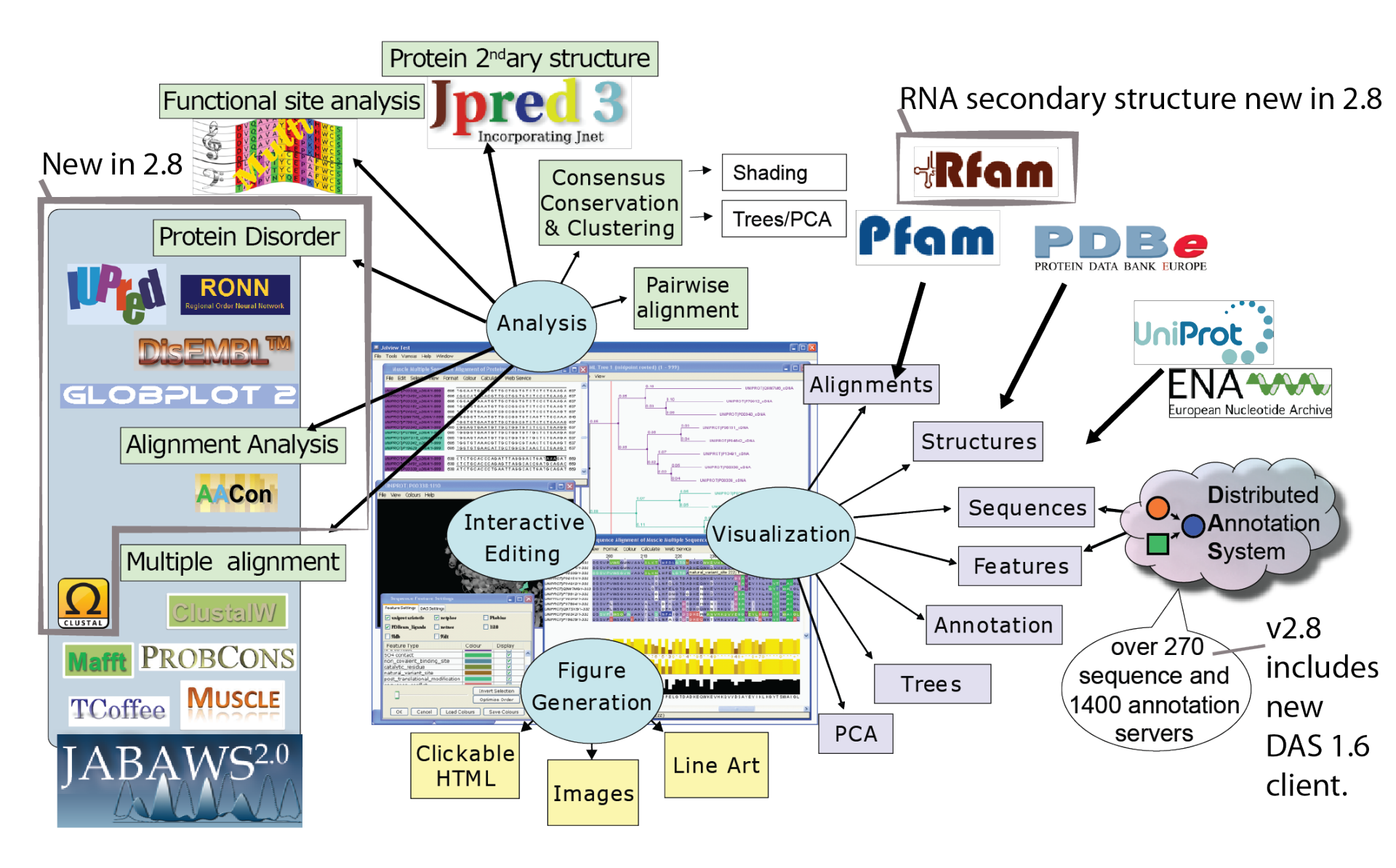

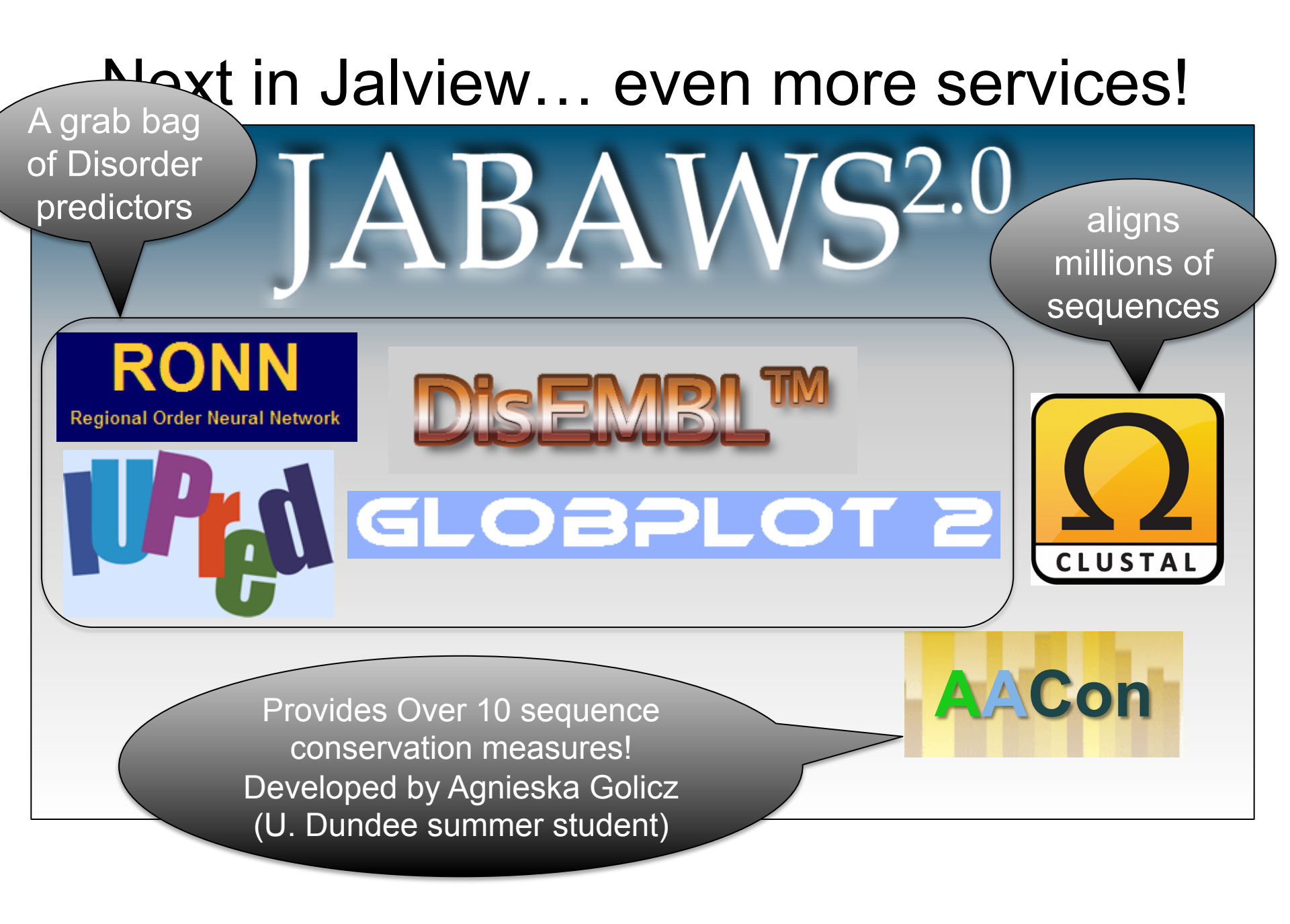

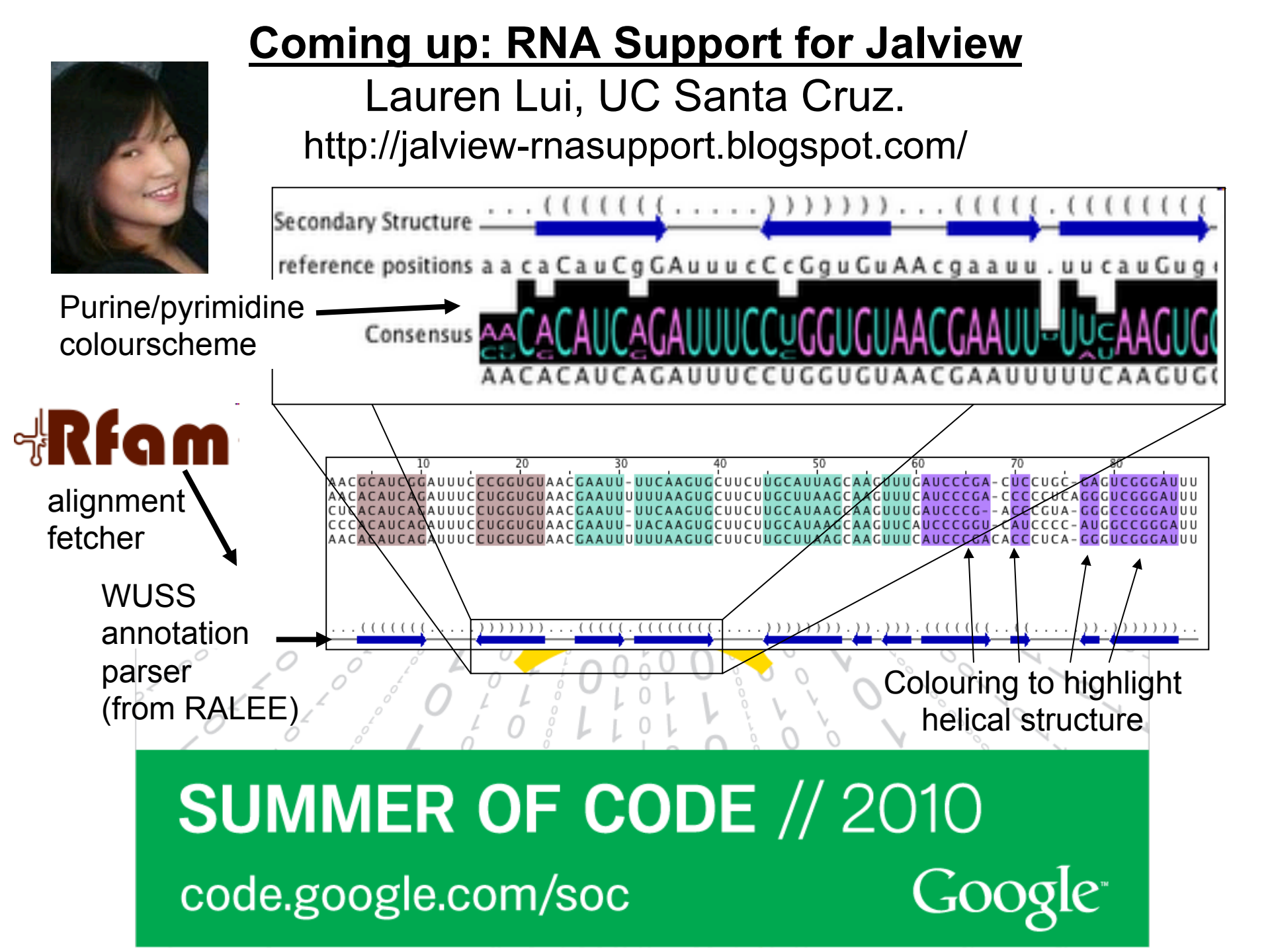

#### Jan Engelhardt (Uni. Leipzig) VARNA: Visualization Applet 💥 (+) C 🔇 varna.lri.fr/demo.html VARNA: Visualization Applet for RNA A Java lightweight component and applet for drawing the RNA secondary structure H.sapiens.11/1-1 U AG U U Α H.sapiens.10/1-9 U CAG GUA U U U U U U G Selection P.abelii.3 CAG U U U G U Α U Α H.sapiens.10 P.abelii.2 UΑ U Α CA Associate Structure with Sequence Structure P.abelii.1 UΑ G **Hide Sequences View Structure RNA** structure G Α CAG U U U U GUA UΑ Α G U AG GUA С U U G UΑ Α GUUCAG GUACA SUMM UU GUA \_ UGUUCAGUUGUACA GUA GuU а a а GUa u а <u>in DCU</u> U Α

# Jalview 2.8 development build

Development build installer here:

http://www.compbio.dundee.ac.uk/user/ws-dev1/jalview/develop/ InstallAnywhere/Web\_Installers/install.htm

Web based applet demonstration pages:

http://www.compbio.dundee.ac.uk/user/ws-dev1/jalview/develop/applet/ applets.html

# Acknowledgements

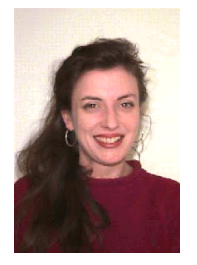

The Jalview developers Michele Clamp Bioteam, USA.

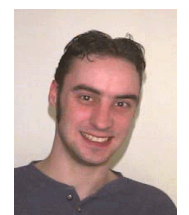

James Cuff Harvard, USA.

> Steve Searle Sanger,

> > UK

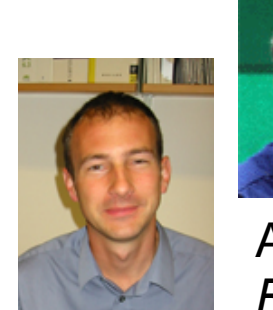

Andrew Waterhouse Riken, Japan

Lauren Lui

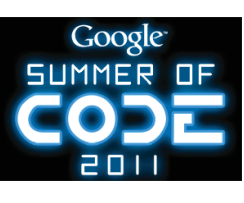

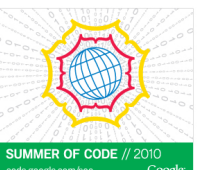

**RNA Experts** 

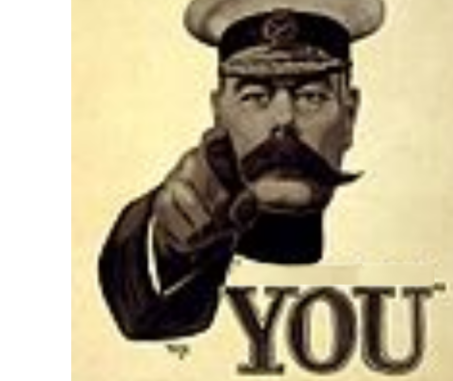

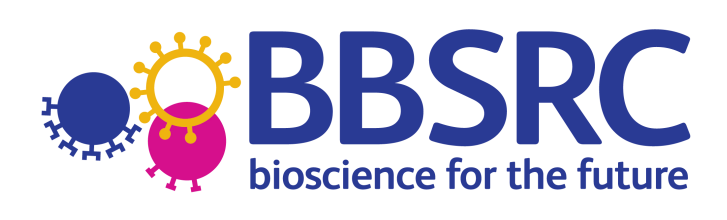

- The jalview users
- **Geoff Barton**
- **David Martin**
- Peter Troshin

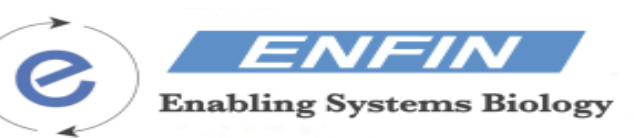

#### wellcometrust

**Bernd Brandt** VU Amsterdam Rafael Jiminez EBI, UK.

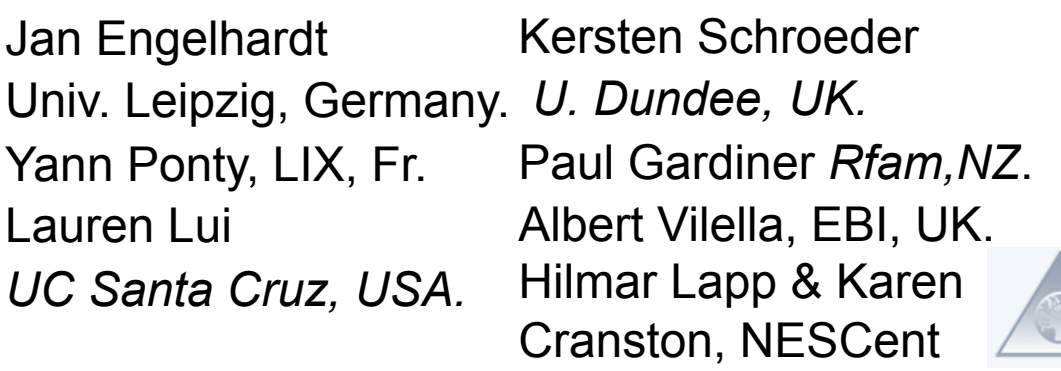